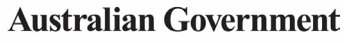

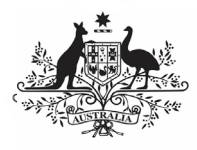

Department of Health

and Aged Care

# The QLIK Stakeholder nKPI & OSR Report

#### Overview

The OLIK Stakeholder nKPI & OSR Report contains 45 sheets that NACCHO, affiliate organisations and DSS Funding Agreement Managers (FAMs) can use to obtain a graphical view of health services' aggregated nKPI data, back to December 2014. These are made up of a Health Service Snapshot sheet, an OSR -Summary sheet, an nKPI - Client summary sheet, an nKPI - Indicators over Time sheet, an nKPI -Recent Results sheet, an Executive Summarv sheet, three nKPI Summary sheets covering the three indicator groupings, a Closing the Gap Target #2 sheet, a National Trajectories sheet, 23 individual indicator sheets, two Data Export sheets, the OSR - Masterlist sheet, OSR -Workforce Summary and Detail sheets, the OSR -Episodes of Care and Client Numbers sheet, the *nKPI Definitions* sheet and the *Notes and* Exclusions sheet.

When working in these sheets, you can compare data for selected health services for the current collection period to their data from previous periods or to the data for other health services in a particular comparison group, which you can create within the sheets. Comparison groups can be built using different elements such as remoteness, service size, state, and workforce characteristics.

Upon accessing the *QLIK Stakeholder nKPI & OSR Report*, the *Stakeholder nKPI & OSR Report* screen displays, containing individual "apps" for the different sheets contained within, as detailed above.

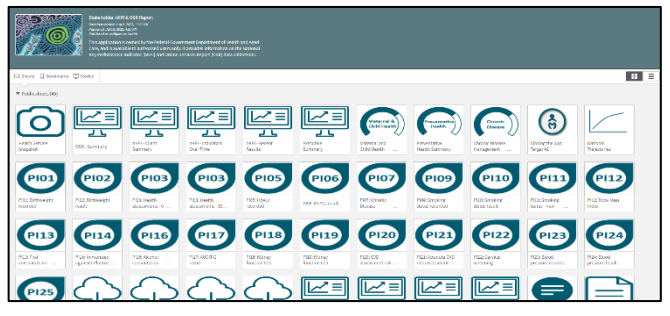

#### The Health Service Snapshot sheet

The *Health Service Snapshot* sheet shows different aspects of summary information for your selected health service. This summary information includes: a service summary, Indigenous population breakdown, health assessment information, workforce FTE information, and targets information for the selected service.

1. To display results for a particular health service, select the

Service Name filter field

at the top of the sheet and select the health service you wish to view the snapshot for.

2. To continue, select

The *Health Service Snapshot* sheet will update to display the snapshot for the selected health service.

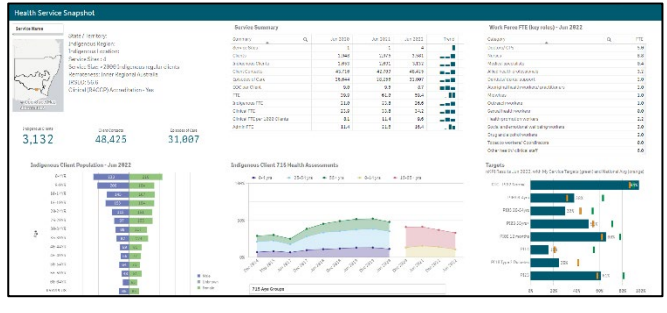

The following are the key elements of the *Health Service Snapshot* sheet:

- Top left section contains a summary profile of the selected health service, including information about their indigenous location, IRSEO rating and Indigenous client numbers.
- Indigenous client population Jun 2023 graph – shows the breakdown of Indigenous clients (in raw numbers) for the selected health service, by age and gender.
- Service Summary table contains key summary organisational information for the selected service, such as their client numbers, episodes of care, and FTE numbers. This information displays for the three most recently completed collection periods.
- Indigenous client 715 health assessments – shows the percentage of health assessments conducted by the

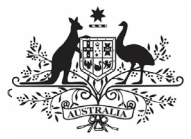

selected health service, by age group and collection period. The data in the graph can be filtered by age group, gender and client and staff Indigenous status.

- Work Force FTE (key roles) Jun 2023 table – shows the number of FTE, per position type, for the selected health service.
- Targets graph shows the selected health service's most recent results for the five indicators (across seven focus areas) the service has been asked to enter their self-determined targets for in the nKPI form. It also shows the service's targets for each indicator for the most recently completed collection period, so you can see whether they have achieved their target, exceeded it, or fallen short. Lastly, the national average result for each focus area is shown, to give context to the health service's results and targets.

## The OSR – Summary sheet

The *OSR – Summary* sheet contains key information from the Online Services Report (OSR) which is submitted by health services each July.

The OSR – Summary sheet contains two sections:

- Summary over Time
- Summary by Service

#### The Summary over time section

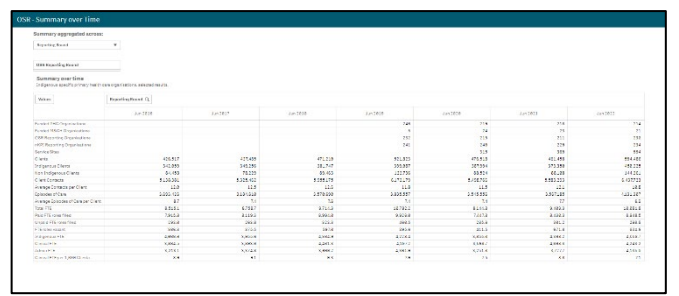

The *Summary over time* section of the sheet contains a table showing key OSR summary information for all health services nationally (*such as client numbers, episodes of care, FTE numbers* and some *funding information*) for all collection periods, back to *June 2016,* allowing you to easily compare the information across different years.

If required, you can compare the OSR summary information for services of different *states*, *remoteness*, and *service size*.

1. To do this, first select

OSR Reporting Round above the table and select a particular year you wish to focus on.

Once you have done this, you can then use Reporting Round at the top of the sheet and select the element you wish to compare the data for.

The table will then update to display information for the selected collection period, by the selected element.

#### The Summary by Service section

| Sandae ID              | Sarvise Name                                                                                                    | 95.wh             |                 |                           | <b>Retariory</b>        |                 |         | Service Sile          |                            | 6Ps             | (110)                             |                    | Name                                          | (FTE)   |         | AREAN DE | CIT     |                                    | Organizatio | n Tgpe       |
|------------------------|----------------------------------------------------------------------------------------------------|-------------------|-----------------|---------------------------|-------------------------|-----------------|---------|-----------------------|----------------------------|-----------------|-----------------------------------|--------------------|-----------------------------------------------|---------|---------|----------|---------|------------------------------------|-------------|--------------|
| Summary I<br>Polymeans | y Service - Jan 2022<br>with phrasy task surveys task on oracled w                                                                                                    | e.F.s.            |                 |                           |                         |                 |         |                       |                            |                 |                                   |                    |                                               |         |         |          |         |                                    |             |              |
| iavia Q                | G.                                                                                                    | Fundina<br>Digate | Tests           | OSM<br>Report-<br>Drgent- | HERE<br>Export<br>Organ | Service<br>Dist | Clarks  | Dialgens -<br>Diantes | Nor<br>Gragess -<br>Charle | Clave<br>Covers | Avesge<br>Contac.<br>Jar<br>Chert | Episcon at<br>Date | Srwage<br>Episodes<br>of Care<br>per<br>Cleve |         | Sulget. | G + 60   | ALLE    | Cirics<br>PTESE<br>5,000<br>Clarks | HISI Daire  | MOD Lawar    |
| Tutals                 |                                                                                                    | 238               | \$1,841,994,805 | 228                       | 213                     | 164             | 514,085 | 458,225               | 144,344                    | 6,413,723       | 10.8                              | 4,115,297          | 6.3                                           | 2,781.1 | 4,118.7 | 0,586.3  | 4,043.8 | 9.4                                | 2,142,439   | \$124,421,34 |
| 4281                   | Aboriginal & former Strait Briandian Community<br>Health Dervice Briadiane Ltd                                                                                                    | 1                 | \$1250.345      |                           | 1                       | 4               | 17288   | 15.522                | 2,557                      | 182,283         | 15                                | 114.572            | 67                                            | 174.6   | 87.4    | 3.00     | 80      | 5.2                                | 88,518      | 83,499,868   |
| 4004                   | Apprighter and Torma Street In a steel<br>Community Health Service Ltd (Mackey)                                                                                                    | 1                 | \$1,759,285     | 1                         | 1                       | -               | 3,826   | 2,423                 | 1,925                      | 22,595          | 11.8                              | 11,998             | 7.8                                           | 58.0    | 16.8    | 14:      | 25.8    | 125                                | 28,188      | \$1,112,13   |
| 421.4                  | Aboriginal Hadical Service Conspand Hallin fad<br>(Radfard)                                                                                                    | 1                 | 65.412.955      | 1                         | 1                       | -               | 4,000   | 3.828                 | 155                        | 43.200          | 12.5                              | 38.574             | 0.5                                           | 50.3    | 35.5    | 29.5     | 27.0    | 12                                 | 25,623      | 81,452,42    |
| 4365                   | Albury Wedenge Aborgine Health Service<br>Interpreteral                                                                                                    | 1                 | \$2,987,475     | 1                         | 1                       | •               | 5.503   | 3,232                 | 443                        | 45,425          | 13.5                              | 31.087             | 4.7                                           | 52.4    | 16.5    | 45.2     | 35.4    | 12.8                               | 35.221      | \$554.55     |
| 3085                   | Anoonguna Constanty Health Service                                                                                                    | 1                 | 52              | 1                         | 1                       |                 | 626     | 626                   | 24                         | 7618            | 12.1                              | 4,454              | 74                                            | 18.1    | 4.8     | 4.5      | 1.2     | 22.5                               | 2,011       | \$214,37     |
| 4343                   | Ampliatesta fea In Dente Aborginal<br>Desperation                                                                                                    | 1                 | \$1,966,995     | 1                         | 1                       | - 1             | 503     | 725                   | 100                        | 5,457           | 185                               | 5.782              | 0.4                                           | 21.0    | 16.5    | 12.2     | 38.5    | 12.5                               | 6,624       | \$376.29     |
| 4093                   | Anglica w MA                                                                                                    | 1                 | \$616,017       | 1                         |                         |                 | 76      | . 71                  | 1                          | 525             | 4.5                               | 284                | 1.1                                           | .18     | 4.2     | 1.0      | 4.2     | 12.5                               | 4           |              |
| 3953                   | ARKITAGINA HEALTH ABORIEINAL<br>DORRORATION                                                                                                    | 1                 | \$38,787,859    | 1                         | 1                       | 11              | 3.842   | 3, 528                | 454                        | 57713           | 2.5                               | 17,578             | 47                                            | 49.8    | 32.8    | 31.2     | 38.5    | 8.3                                | 11.138      | \$742.83     |
| 4153                   | Apumping Capenarchiester Cauncil Jimited                                                                                                    | 1                 | \$19,597,829    | 1                         |                         | 12              | 5,276   | 5,255                 | 718                        | 19799           | 6.6                               | 29,515             | 1.8                                           | 222.5   | 0251    | 149.5    | 125.2   | 12.5                               | 5,925       | \$672,33     |
| 4393                   | Angine Health Line ted                                                                                                    | 1                 | \$\$29,993      |                           |                         |                 | 3.223   | 5,223                 |                            | 23,274          | 1.5                               | 25,995             | 5.5                                           | 72.6    | 14.4    | 42.8     | 29.7    | 13.2                               | 4           |              |
| 4393                   | Armajum-Abanigi nal hara traßen isa                                                                                                    | 1                 | \$1,876,818     |                           | 1                       |                 | 0.025   | 5,216                 | 788                        | 93.497          | 16.1                              | 55,797             | 18.1                                          | 88.2    | 51.0    | 69.2     | 25.0    | 18.4                               | 25,913      | \$1,372,34   |
| 4271                   | Average and                                                                                                    |                   | \$2,557,41.4    |                           | 4                       |                 | 8,724   | 7,844                 | 1,192                      | \$6,757         | 53.0                              | \$5,331            | 7.8                                           | \$52.7  | 60.3    | 85.2     | 29.5    | 4.5                                | 65,727      | 83,074,10    |
|                        | Enteretand District Appropriate Concerning on                                                                                                    | 4                 | \$1,545,477     | . 4                       | 1                       |                 | 1,546   | 5.575                 | 224                        | 10,117          | 12.4                              | 08,727             | 7.4                                           | 158.0   | 26.3    | 15.0     | 111.2   | 4.0                                | 8,235       | \$031.14     |
| 0-454                  | Berossultille Pieur eu Local Health National<br>Insergementes                                                                                                    | 1                 | \$18.371.927    | 1                         | 1                       | 1               | 772     | 772                   | 8                          | 2.817           | 3.5                               | 799                | 1.0                                           | 7,4     | 6.4     | 5.3      | 21      | 4.8                                | 4           |              |
| 3021                   | Expediention of a new tyle state of a second state of the second state of the second s | -                 | \$4,818,837     | 4                         | -                       |                 | 1,756   | 4105                  | 33.7                       | 44.111          | 12.0                              | 50,829             | 42                                            | 95.0    | 61.8    | 58.5     | 58.0    | 11.7                               | 02,765      | \$1,343,39   |
| 3154                   | Berage & Distrativast give Co-Daweline                                                                                                    | 1                 | \$1,393,199     | 1                         | 1                       | 2               | 2,832   | 1,252                 | 572                        | 22,245          | 118                               | 12,785             | 42                                            | \$2.6   | 287     | 19.5     | 42.7    | 2.5                                | 8,817       | \$513,76     |
| 4224                   | Edge-di Abarig satara "terres data Etaba para<br>Derpenation Community Hacktr Service Dertral<br>Desarramentitagion                                                                                                    | 1                 | \$3,223,775     | -                         | 1                       |                 | 1,246   | 3,474                 | 785                        | 28,272          | 11.8                              | 29,831             | 7.8                                           | 11.0    | 26.3    | 191      | 51.0    | 2.4                                | 21,184      | \$1,727,84   |
|                        |                                                                                                    |                   |                 |                           |                         |                 |         |                       |                            |                 |                                   |                    |                                               |         |         |          |         |                                    |             |              |

The *Summary by Service* section of the sheet contains a table displaying the same key summary information, but for individual health services.

If needed, you can then filter the information using the different filter fields above the table. For example, you may only want to display the OSR summary information for services from a particular *state* or with a particular *remoteness* category. You may also wish to display the information only for certain types of services or for services with a certain number of GPs. You can of course display the information for a particular service as well if needed.

You can export the selected information from either of the tables by right-clicking on the table and selecting **Download as... > Data**.

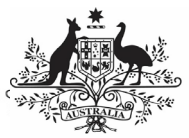

## The nKPI – Client Summary sheet

The *nKPI* – *Client Summary* sheet contains key client information from the national Key Performance Indicator (nKPI) report, which is submitted by health services each *January* and *July*.

The *nKPI – Client Summary* sheet contains two sections:

- Summary by Reporting Round
- Summary by Service

# The Summary by Reporting Round section

| Summary aggregated acro                                          |                       |                            |          |          |          |          |          |          |          |          |          |          |          |          |
|------------------------------------------------------------------|-----------------------|----------------------------|----------|----------|----------|----------|----------|----------|----------|----------|----------|----------|----------|----------|
| Reporting Round •                                                |                       |                            |          |          |          |          |          |          |          |          |          |          |          |          |
| nKPI Reporting Round                                             |                       |                            |          |          |          |          |          |          |          |          |          |          |          |          |
| Summary by Reporting Roun<br>Industrial specific primery both of | d<br>ne organisations | , and we local three wells |          |          |          |          |          |          |          |          |          |          |          |          |
| Values                                                           | Reporting Ro          | und Q.                     |          |          |          |          |          |          |          |          |          |          |          |          |
|                                                                  | Dec 2014              | May 2015                   | Jun 2016 | Jun 2017 | Dec 2017 | Jan 2018 | Dec 2018 | Jun 2019 | Dec 2019 | Jun 2020 | Dec 2020 | Jun 2021 | Dec 2021 | Jun 2022 |
| Female Clients                                                   | 83,118                | 83,010                     | \$5,505  | 97,797   | 100,010  | 100,356  | 106,368  | 103,106  | 107,001  | 103,341  | 184,484  | 178,979  | 193,753  | 100,502  |
| Babies Born                                                      | 7,500                 | 7,808                      | 7,41.4   | 8,450    | 8,973    | 8,110    | 8,365    | 8,345    | 8,641    | 7,828    | 7,934    | 7,844    | 7,874    | 7,533    |
| Health Assessments                                               | 75,911                | 79,188                     | 84,746   | 99,568   | 182,714  | 105,885  | 112,411  | 112,768  | 114,453  | 184,989  | 159,778  | 156,197  | 155,944  | 150,948  |
| Child Health Assessments                                         | 11,784                | 11,849                     | 12,112   | 13,878   | 14,881   | 14,853   | 18,374   | 18,797   | 15,053   | 17,872   | 35,841   | 28,255   | 33,487   | 38,487   |
| Adult Health Assessments                                         | 04,047                | 07,010                     | 72,034   | 85,732   | 88,033   | 00,233   | 07,087   | 07,000   | 90,500   | 02,087   | 123,034  | 110,830  | 222,462  | 120,401  |
| Clents with Type 7 Databas                                       | 37,318                | 33,118                     | 35,448   | 1,535    | 31,585   | 38/87    | 42,926   | 41,686   | 41,615   | 42,831   | 43,331   | 43,587   |          | 48,457   |
| Clients with CVD                                                 | 14,896                | 15,862                     | 15,311   | 718      | 14,779   | 18,932   | 19,591   | 20,031   | 21,979   | 28,394   | 29,781   | 29,938   |          | 18,597   |
| Chronic Disease Management Plana                                 | 18,898                | 17,411                     | 18,592   | 22,443   | 23,764   | 23,430   | 24,678   | 24,295   | 24,898   | 23,369   | 25,522   | 23,848   | 25,398   | 24,812   |
| Current Smokers                                                  | 88,941                | 82,438                     | 83,116   | 91,039   | 98.811   | 100,849  | 106.013  | 103.504  | 163,612  | 95,095   | 94,933   | 80,008   | 97,928   | 99,814   |

The *Summary By Reporting Round* section of the sheet contains a table showing key nKPI summary information for all health services nationally (*such as the number of regular clients, clients with Type 2 Diabetes* and the *number of current smokers*) for all collection periods, back to *December 2014,* allowing you to easily compare the information across different years.

If required, you can compare the nKPI client summary information for services from different *states, remoteness,* and *service size*.

- To do this, first select
   **nKPI Reporting Round** above the table
   and select a particular year you wish to
   focus on.
- Once you have done this, you can then use Reporting Round at the top of the sheet and select the element you wish to compare the data for.

The table will then update to display information for the selected collection period, by the selected element.

## The Summary by Service section

| Service ID |           | Service Name                                                                                                    | State    |                    | Remo            | teness            |                | Service Size         | OP                          | (PTE)                       | Nurses (                        | FTE)                |                                     |                     |
|------------|-----------|----------------------------------------------------------------------------------------------------|----------|--------------------|-----------------|-------------------|----------------|----------------------|-----------------------------|-----------------------------|---------------------------------|---------------------|-------------------------------------|---------------------|
| Summar     | y by spec | Service - Jun 2022<br>If primary health care organisations, selected in                                          | ess Ita. |                    |                 |                   |                |                      |                             |                             |                                 |                     |                                     |                     |
| Denice 1d  | Q,        | Service Name                                                                                                    | Q,       | Regular<br>Clients | Male<br>Circeta | Female<br>Clients | Gabres<br>Born | Heath<br>Assessments | Child Health<br>Assessments | Acuit Health<br>Accessments | Clients with Type<br>2 Clabeles | Clients with<br>CVD | Chronic Disease<br>Management Plans | Current<br>Dimokers |
| Totals     |           |                                                                                                    |          | 371,687            | 172,185         | 199,502           | 7,531          | 150,948              | 30,457                      | 120,491                     | 48,457                          | 18,597              | 24,812                              | 99,014              |
|            |           | Blawarra Shoalhaven Local Health District                                                                        |          | 1.668              | 273             | 785               | 250            | 1,830                | 583                         | 497                         |                                 |                     |                                     | 9                   |
|            | 123       | Orange Aboriginal Medical Service                                                                                |          | 2,338              | 1.159           | 1,176             | 34             | 1,482                | 332                         | 1,150                       | 29.5                            | 105                 | 181                                 | 718                 |
| 4          | 126       | Wuch opperen Health Service (Manoora CHHc)                                                                       |          | 3,308              | 2,455           | 1.575             | 68             | 2,279                | 102                         | 2,227                       | 634                             | 240                 | 418                                 | 928                 |
|            | 127       | Kalwun Heelth Service                                                                                            |          | 4,189              | 1,988           | 2,261             | 81             | 2,514                | 599                         | 1,915                       | 273                             | 344                 | 174                                 | 665                 |
|            | 120       | Walkallow Aboriginal Corporation                                                                                 |          | 301                | 440             | 412               | e1.            | 295                  | 256                         | e                           | 382                             | 92                  | 04                                  | 647                 |
| -          | 158       | Commersguitja Housing and Development Abs<br>Corporation                                                         | riginal  | 128                | 55              | 75                | 1              | 19                   | é                           | 19                          | 17                              | 10                  | 2                                   | 45                  |
| 4          | 131       | Marithekal Homelands and Resource Centre<br>Association                                                          |          | 262                | 199             | 63                | 2              | 115                  | 10                          | 103                         | 22                              | 10                  | 28                                  | 90                  |
| -          | 152       | Sydney Local Health District                                                                                     |          |                    |                 |                   | 14             | 5                    | 6                           | é                           |                                 |                     | 8                                   | â                   |
|            | 124       | BNM4C-Bugalwena General Practice                                                                                 |          | 1.297              | 595             | 762               | 25             | 542                  | 79                          | 402                         | 110                             | 90                  | 78                                  | 217                 |
|            | 126       | Cask Valley (Haralinga) Incorporated                                                                             |          | 164                | 79              | 81                | 3              | 24                   | 3                           | 21                          | 10                              | 11                  | 0                                   | 53                  |
| 4          | 137       | South Coastal Health and Community Services                                                                      |          | 375                | 195             | 276               | 31             | 15                   | 0                           | 13                          |                                 |                     |                                     | 8                   |
|            | 128       | Paupkyala Tjarutja Aboriginal Corporation (Epin                                                                  | theit    | 261                | 135             | 124               | 2              | 94                   | 10                          | 54                          | 58                              | 16                  | 4                                   | 99                  |
| -          | 139       | Verin Aboriginal Health Services Incorporated                                                                    |          | 1.822              | 833             | 585               | 20             | 738                  | 185                         | 565                         | 345                             | 85                  | 53                                  | 422                 |
|            | 149       | Wellington Aboriginal Corporation Health Service                                                                 | 00       | 1,439              | 698             | 741               | 38             | 859                  | 127                         | 723                         | 160                             | 82                  | 95                                  | 383                 |
| 1          | 141       | Weilington Aboriginal Carporation Health Service - M<br>(Creater Western Aboriginal Health Service - M<br>Druit) | R R      | 3.071              | 1,636           | 1.235             | 33             | 1.774                | 413                         | 1,361                       | 346                             | 182                 | 221                                 | 922                 |
|            | 142       | Finders Island Aberiginal Association Incorpo                                                                    | nacad.   | \$3                | 41              | 62                | 2              | 34                   | 18                          | 24                          | 9                               | 6                   |                                     | 24                  |

The *Summary by Service* section of the sheet contains a table displaying the same key summary information, but for individual health services.

If needed, you can then filter the information using the different filter fields above the table. For example, you may only want to display the client information for services from a particular *state* or *remoteness*. You may also wish to display the information only for certain types of services or for services with a certain number of GPs. You can of course display the information for a particular service as well if needed.

You can export the selected information from either of the tables by right-clicking on the table and selecting **Download as... > Data**.

#### The nKPI – Indicators Over Time sheet

| nKPI - Indicator      | rs Over Time  |                                  |            |           |          |                 |         |           |                |                   |               |           |                 |                                                                                                    |                        |
|-----------------------|---------------|----------------------------------|------------|-----------|----------|-----------------|---------|-----------|----------------|-------------------|---------------|-----------|-----------------|----------------------------------------------------------------------------------------------------|------------------------|
|                       |               | rKPI Services - Dec 2202         |            | Associate | evel/tex | R. Net Dearwood | ×       | the barre | a co del siste | lana in constants | algiren Turro |           | inclused by the |                                                                                                    |                        |
| None babates          | Art babalana  | 232                              |            | Senicely  | lane -   | State           |         | Renotee   |                | Service St        |               | tate, las | <u>921</u>      | And the Booking of                                                                                                    | Reservation a          |
| Dis.                  | Pet           | Aggregated nRPI Results by Repor | ting Round |           |          |                 |         |           |                |                   |               |           |                 | Play Delices an asselution                                                                                                    | Phyladica to weeks     |
| Phil Second           | FBN Nerved    | Value                            | ntPERepa   | 19g G.    |          |                 |         |           |                |                   |               |           |                 | 8934                                                                                                    | me                     |
| FREE                  | PETIM         |                                  | 30.2938    | 01:2918   | 3012819  | 00.2859         | 10/2639 | 0.52025   | den 2023       | BA 2811           | 000 2222      | 08/2802   | 34.0803         | 1936                                                                                                    | PLC.                   |
|                       |               | P391                             |            |           |          |                 |         |           | 77%            | 785               | 778           | 765       |                 |                                                                                                    |                        |
| Harastaya             | Pill P-11ya   | #32.2 Normal                     |            |           |          |                 |         |           | 065/           | CON               | 005           | 005       |                 | RiteType 20 in bolies                                                                                                    | Richgezhieles          |
|                       |               | P012 Low                         |            |           |          |                 |         |           | 8320           | 4150              | 115           | 125       |                 |                                                                                                    |                        |
| PRODUCTION OF A STATE | PIEC IN DRynn | 19666-125%                       |            |           |          |                 |         | 16.2      | 872            | 20.2              | 2005          |           |                 | PERMIT                                                                                                    | PERCE                  |
|                       |               | 19851512440                      |            |           |          |                 |         | 478       | 4/5            | 445               | 405           |           |                 |                                                                                                    |                        |
| 100105 Steen          | FIG3 23 56-00 | F33323-54,74                     | 425        | 525       | 225      | 214             | 424     | 215       | 215            | -65               | +1 <b>X</b>   | -25       |                 | 1511130 entites 2 the                                                                                                    | PEACED and law 2016    |
|                       |               | FID3 55 ym                       | 57%        | 53%       | 225      | 225             | 275     | 645       | 005            | 57N               | 5/6           | 545       |                 |                                                                                                    |                        |
| Distances             | Distance      | PIRS12 memory                    | 6429       | 449       | 428      | 422             | 111     | 112       | 112            | 64X               | 60%           | 645       |                 | Do DO KANA                                                                                                    | DATE HARDEN            |
|                       |               | POEN & REPERT.                   | 1478       | 207       | 871      | 912             | 452     | 194       | 1942           | 245               | 646           | 476       |                 |                                                                                                    |                        |
| and all seconds       | 10010-0010    | F195 H5A1C                       | 321        | 380       | 325      | 365             | 284     | 246       | 275            | 275               | 405           | 238       |                 | and the second second sec | 100000 March 1         |
|                       |               | F127                             | 505        | 50%       | 335      | 225             | 245     | 295       | 205            | 508               | 545           | 585       |                 | and the second second sec |                        |
| 1944 Conception       | 100 Country   | 9924                             | -          |           |          |                 |         |           | 208            | 758               | 96            | 7.5       |                 | THE INCOME.                                                                                                    | HEADING CONTRACTOR NO. |
| 100110100             |               | PERCENT                          |            |           |          |                 |         |           | 62             | - 05              | 675           | 675       |                 | 10.111.0111.0111                                                                                                    | teo to ano citri       |
|                       |               | PRED Doront                      |            |           |          |                 |         |           | 658            | 663               | 645           | 220       |                 |                                                                                                    |                        |
| PRATICALL             | PROTECC.      | F15.2                            |            |           |          |                 |         |           |                | 458               | 448           | 438       |                 | 1020                                                                                                    | Play                   |
|                       |               | PILD Tehne 11 yearing            | -          |           |          |                 |         |           | 265            | 268               | 248           | 245       |                 |                                                                                                    |                        |
| 282                   | HET           | P8.4                             |            |           |          |                 |         | 24 X      | 195            | 265               | 215           | 265       |                 | 1471                                                                                                    | 100                    |
|                       |               |                                  | 10.07      | 147       | 852      |                 |         | 872       | 173            | 1965              | 105           | 102       |                 |                                                                                                    |                        |
| 710                   |               | FTER Texes 31D Wester            |            |           |          |                 |         |           |                |                   | 6162          | 623       |                 | 1922 HT Viewbordy                                                                                                    | F122 HPT tot only      |
|                       |               | FILE CVD                         | *          |           |          |                 |         |           |                |                   | 126           | 415       |                 |                                                                                                    |                        |
| FMI Owner®            | Pilo Current  | 2018 CVD and Type 2 Disblates    | *          |           |          |                 |         |           |                |                   | 095           | 605       |                 | PSab                                                                                                    | P120                   |
|                       |               | PH 9720 M 25 FMz                 |            |           |          |                 |         |           |                |                   | 2.28          | 228       |                 |                                                                                                    |                        |
| HEGund                | PRO General   | FILE FLAT HUP IN A               |            |           |          |                 |         |           |                |                   | 556           | 2.65      |                 | 1516                                                                                                    | P104                   |
|                       |               | PIEZ PZD w MAN COD III yn Xwy    |            |           |          |                 |         |           |                |                   | 245           | 2.05      |                 |                                                                                                    |                        |
| 712                   | 712           | 8122                             | 435        | 50%       | 224      | 225             | 623     | 005       | 265            | 1950              | 178           | 425       |                 | 1925                                                                                                    | 88                     |
|                       |               | #121                             | 309        | .509      |          | 243             | 245     | 265       | 2600           | 24%               | 2.6%          | 245       |                 |                                                                                                    |                        |
|                       |               | 1102 2 Million Sold Very         |            |           |          |                 |         | 193       | 1954           | 10%               | 645           | 678       |                 |                                                                                                    |                        |
|                       |               |                                  |            |           |          |                 |         |           |                |                   |               |           |                 |                                                                                                    |                        |

The *nKPI* – *Indicators over Time* sheet contains the *Aggregated nKPI Results by Reporting Round* table, which displays aggregated national results for all indicators/focus areas for all collection periods, back to June 2018. Where the results for an indicator/focus area are improving, the values will display in *green*. Where the results are getting worse over time, they will display in *red*.

Where there has been a change to an indicators specification, a – will display for that indicator prior to the specification change occurring.

1. To remove an indicator's/focus area's results from the table, simply select the

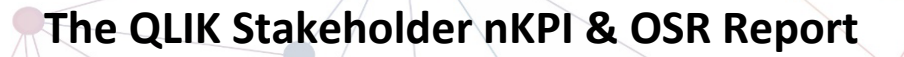

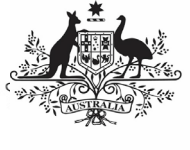

**Department of Health** and Aged Care

applicable button (e.g., in the Remove Indicator column.

The filter fields at the top of the sheet can be used to filter the results in the table as/if needed. For example, you may wish to only show the aggregated results for services from a particular State

PI01

state using

To display the results for a particular health service, simply select the service using

| Service | Name |  |
|---------|------|--|
|         |      |  |

| _        |             |              |
|----------|-------------|--------------|
| The nKPT | – Recent Re | esults sheet |
|          |             |              |

| iv titolor + | Att Indiatary                                                                                                   | rRFS kepering keand                     | Dendos ID                    | Service Name | 21ata | Revenances | And in Fighter +       | famous     |
|--------------|----------------------------------------------------------------------------------------------------|-----------------------------------------|------------------------------|--------------|-------|------------|------------------------|------------|
| 16           | Pas                                                                                                    | aICPS Reporting Round                   | Jun 2822                     |              |       |            | Plat                   |            |
|              |                                                                                                    | Service                                 |                              | 9            |       |            |                        | _          |
| Sec. 1       | FR9 Second                                                                                                    | About Million Doubles                   | de Centuris HaltsGevis       | Distance W   |       |            | 100                    |            |
| l.w          | PEter                                                                                                    | About a fund Terms Control<br>Officiand | in Ana Cann an Is Nach Ce    | where Call   |       |            | 197 Juneiro e 1        | 1117.00    |
|              |                                                                                                    | Applied of Nethol Device Co-            | consta United Octors         |              |       |            |                        |            |
| 24,00        | Placement                                                                                                    | Alloy Hole peak of the set of           | BabrooksDrowssead U.e.       |              |       |            | Fit / Nation State     |            |
|              |                                                                                                    | An exerging Commandy I hadd             | a General                    |              |       |            |                        | _          |
| a tif pas    | Photo Science                                                                                                   | Angliandar Katorda bekt                 | Angle Cospector              |              |       |            | Phil Text Midwins      |            |
|              |                                                                                                    | And Date Wei                            |                              |              |       |            |                        |            |
| 5 349/9      | F833536ye                                                                                                    | ANTIGON HERCHADONG                      | INAL CONFORMION              |              |       |            | PLE CAD                | - 14       |
|              | the second second second second second second second second second second second second second second second se | Acaronia - Athabed itan N               | Colocitowanund               |              |       |            | I management and       |            |
|              | Photosoff III                                                                                                   | Approximate Accession Pressovel         | Poul Dix Colic               |              |       |            | THE WHIT I WE A        | Plan Cales |
| il a c       | 10/ Barr                                                                                                    | Augusta Deciliaratio.                   | JO DiscOols                  |              |       |            | 100.000                |            |
|              |                                                                                                    | Assigns Recolement                      | Hub Roedate                  |              |       |            |                        |            |
| metha        | AllS (2months)                                                                                                  | Acceptor Local Printing Work            | an the been                  |              |       |            | 1525 CHI Hut Har       | 825438     |
|              |                                                                                                    | AD PORTS TO BOARDE PORTS                |                              |              |       |            |                        |            |
| reeltu       | FRS Croothe                                                                                                    | AS EXCLUSIVE REPORT OF THE PARTY        | CONTRACTORY OF ANY           |              |       |            | PLD T20 end/or CVD Hig |            |
|              |                                                                                                    |                                         | A NEW YORK DOG TO AND        |              |       |            |                        |            |
| HANTE        | PERMIT                                                                                                    | ALCONT - 200704-2007                    | SCORE GOINT                  |              |       |            | Ptre                   |            |
|              |                                                                                                    | AT KONTT - WAR VERSIONS                 | IN HIM CONCERNS              |              |       |            |                        | _          |
|              | Par 1                                                                                                    | AD ADDRESS CODE HAVE THE                | a post i pose                |              |       |            | i i i i i              |            |
|              |                                                                                                    | And shared a lot of                     |                              |              |       |            | No Distance 1          | Bollin     |
|              |                                                                                                    | Arrest in Dordphal Hastin De-           | 104                          |              |       |            |                        |            |
| arms .       | FitzGaund                                                                                                    | Assession Ltd.                          |                              |              |       |            | Pla                    |            |
| _            |                                                                                                    | Onlinest and Display Aberigies          | Comparative                  |              |       |            |                        |            |
| ànat         | FULC.work                                                                                                    | Owners I Ballwarks Local He             | in its Values's Incorporated |              |       |            | 1925                   |            |
|              |                                                                                                    |                                         |                              |              |       |            |                        |            |

The *nKPI – Recent Results* sheet allows you to view results for multiple health services, across multiple indicators, on the one sheet. All health services currently required to report their nKPIs will display alphabetically on the sheet by default, in a table in the middle of the sheet.

1. To view indicator results for the listed health services, select the applicable

PI01 indicator button (e.g., from the Add Indicator column on either the left or right-hand side of the sheet.

The table will update to display the results for the selected indicators.

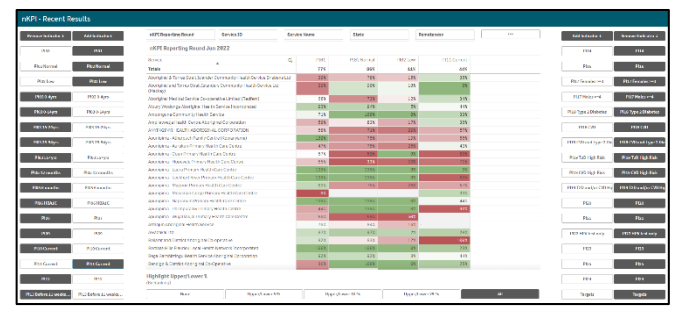

The filter fields at the top of the screen can be used to filter the results in the table as/if needed. For example, you may wish to only show the results for services from a particular state using State

In addition to health service results, you can also add health service targets to the table using Targets

# The Highlight Upper/Lower % section

The Highlight Upper/Lower % section at the

bottom of the sheet can be used to colour-code the results displaying in the table. For example, if

Upper/Lower 10 % is selected, the services whose results for a particular indicator are in the 100% top 10% will be highlighted in green while the results for the services in the bottom 10% for the indicator will be highlighted in red

<sup>42%</sup>. The closer a service's results are to the top, the darker green they will be, while the closer a service's results are to the bottom, the darker red they will be.

#### The nKPI Result Distribution sheet

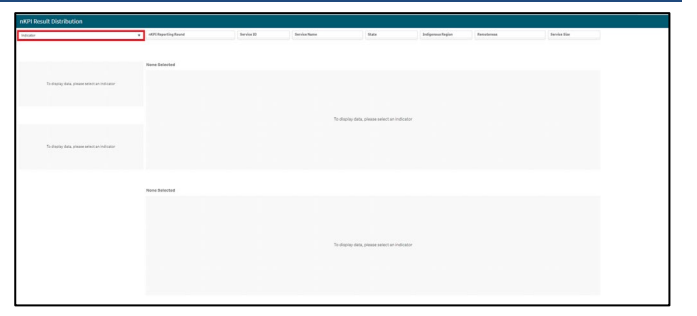

The nKPI Result Distribution sheet allows you to see the distribution of results for a selected indicator over percentile bands and over time. You can then filter the results if needed to see these distributions for a particular state, remoteness or service size or a combination of these.

1. To display results for a particular indicator/focus area, select the

🚽 filter field at the top of the sheet and select the indicator/focus area you wish to display the result distribution for.

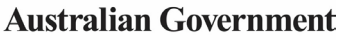

# The QLIK Stakeholder nKPI & OSR Report

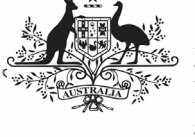

Department of Health and Aged Care

The sheet will now update to show the result distribution information for the selected indicator/focus area.

| nKPI Result Distribution                                          |                                            |                  |              |       |                   |              |          |  |
|-------------------------------------------------------------------|--------------------------------------------|------------------|--------------|-------|-------------------|--------------|----------|--|
| PERMIT                                                            | at he circles                              | bevia ar         | Devise Natio | 2 ala | Indigenous Region | Parentie met | Arriatio |  |
| Average result - Jun 2023<br>12.1%<br>No. of organisations<br>203 | PIEC Enthweight eres is 4 vieit. Gan helds | ereitt Jan 2023  | · · ·        |       |                   |              |          |  |
| 200                                                               | PBR>* Art 1651: BPEweight must- 1.5d       | 8-Lan statemiger |              |       |                   |              |          |  |
|                                                                   | · · ·                                      | ~                |              | Ŷ     |                   |              | ~        |  |

The nKPI Result Distribution sheet contains the following sections:

- Average result June 2023 displays the national average percentage for the selected indicator/focus area.
- No. of organisations displays the number of organisations whose results are included in the distribution
- Top indicator/focus area graph shows the number of health services whose results for the selected indicator/focus area fall within a particular percentile band.
- Bottom indicator/focus area graph shows the national average results for the selected indicator/focus area, for each collection period, back to June 2021

If needed, you can filter the displayed results by state, remoteness etc using the filter fields at the top of the sheet.

| Executive Summary Second Name Dested and the Context Render Second Second Secon |                      |               |                                      |                                       |                                                                                                    |  |  |  |  |  |
|----------------------------------------------------------------------------------------------------|----------------------|---------------|--------------------------------------|---------------------------------------|----------------------------------------------------------------------------------------------------|--|--|--|--|--|
| evice Name                                                                                                    | Custom: Service Size | Custon: State | Custore: Remoteness                  | Facult Engraved / Facult Not Engraved | Note: Results are rounded up or down to tare decimal places. The colour coding is<br>essential to the enclose from the result of the result. |  |  |  |  |  |
| ternal and Child Health                                                                                                    |                      |               |                                      |                                       |                                                                                                    |  |  |  |  |  |
|                                                                                                    |                      |               |                                      |                                       |                                                                                                    |  |  |  |  |  |
|                                                                                                    |                      |               |                                      |                                       |                                                                                                    |  |  |  |  |  |
|                                                                                                    |                      |               |                                      |                                       |                                                                                                    |  |  |  |  |  |
|                                                                                                    |                      | Plea          | ie select a single service to displa | results in this chart                 |                                                                                                    |  |  |  |  |  |
|                                                                                                    |                      |               |                                      |                                       |                                                                                                    |  |  |  |  |  |
|                                                                                                    |                      |               |                                      |                                       |                                                                                                    |  |  |  |  |  |
|                                                                                                    |                      |               |                                      |                                       |                                                                                                    |  |  |  |  |  |
|                                                                                                    |                      |               |                                      |                                       |                                                                                                    |  |  |  |  |  |
| eventative Health                                                                                                    |                      |               |                                      |                                       |                                                                                                    |  |  |  |  |  |
| eventative Health                                                                                                    |                      |               |                                      |                                       |                                                                                                    |  |  |  |  |  |
| eventative Health                                                                                                    |                      |               |                                      |                                       |                                                                                                    |  |  |  |  |  |

The *Executive Summary* sheet of the *QLIK Stakeholder nKPI & OSR Report* allows you to see your selected health service's results for the three most recent collection periods for each indicator, by indicator grouping. It also shows their targets and how their results compare to the results of the pre-determined comparison groups sourced from the QLIK *nKPI Summary sheets*. 2. To display results for a particular health service, select the

filter field

at the top of the sheet and select the health service you wish to view the summary data for.

3. To continue, select **1**.

The *Executive Summary* sheet will now update to display summary nKPI information for the selected health service.

|                                                              |                                                             | Coloradores                                                                                                    | Res CaluarMar                                                                                                    |         | Cetasbeah                                                           |                                                               |                                                            | Beat.                                                              | Incoment / Result for Logic   | ***                                                           | Place<br>Debt                                                                | facilities and                                                    | al processor in over dear all place<br>all inective surroutines and                                                                                                    | n Timatamalega                 |
|--------------------------------------------------------------|-------------------------------------------------------------|----------------------------------------------------------------------------------------------------|----------------------------------------------------------------------------------------------------|---------|---------------------------------------------------------------------|---------------------------------------------------------------|------------------------------------------------------------|--------------------------------------------------------------------|-------------------------------|---------------------------------------------------------------|------------------------------------------------------------------------------|-------------------------------------------------------------------|----------------------------------------------------------------------------------------------------|--------------------------------|
| Naternal                                                     | and Oald/Heat                                               | au                                                                                                    |                                                                                                    |         |                                                                     |                                                               |                                                            |                                                                    |                               |                                                               |                                                                              |                                                                   |                                                                                                    |                                |
| . 9                                                          | www.                                                        | A                                                                                                    | a receives                                                                                                    | ۹ (     | A directed                                                          | a Gra                                                         | .as220                                                     | Dec. 27/13                                                         | Fy Zennen forgett Da.<br>2003 | Material Day<br>2005                                          | 2000 12-1<br>-1223                                                           | AND MARK                                                          | Personal and Input                                                                                                    | Custor: No Work or othe        |
|                                                              | TP                                                          | Not investigate an educer according to an advertised of the<br>deer function and a state of the state of the periods.                                                                                                    | Bren 12 outles                                                                                                    |         | 1901                                                                | 548                                                           | 226                                                        | 241                                                                |                               | 198                                                           | 214                                                                          | 451                                                               | 47.                                                                                                    |                                |
|                                                              | PHIL                                                        | 901-Property of a dependence in the first for the produce 12 months where the sector structure in the sector structure in the                                                                          |                                                                                                    | 3       |                                                                     | 543                                                           | \$75                                                       | \$25                                                               |                               | 766                                                           | 253                                                                          | 60                                                                | 9.2                                                                                                    |                                |
| 5                                                            | PRES                                                        | RIS President Colore Lancaire and Mark                                                                                                    | Acot + representation of the                                                                                                    |         | afort .                                                             | -01                                                           | 405                                                        | 445                                                                | 5.25                          | 226                                                           | 28                                                                           | 345                                                               | 225                                                                                                    |                                |
| 1                                                            | 190.                                                        | All Papets of States and All States                                                                                                    | dgath 11 pice in an Donatha                                                                                                    |         | 10.00                                                               | - 40                                                          | 421                                                        | 5.60                                                               |                               | 10                                                            | 16.0                                                                         | 200                                                               | 14                                                                                                    |                                |
| 5                                                            | P826                                                        | 7022-President of Difference bables to minimum the<br>produce L2 months whose physical mean privation<br>manufactures                                                                                                    | Lovit threats                                                                                                    | 1       | our i                                                               | 544                                                           | 118                                                        | 85                                                                 |                               | 125                                                           | - 123                                                                        | 14                                                                | Los                                                                                                    |                                |
| 8                                                            | PET                                                         | (K.) Proposition of Colourney on a set of operation<br>both of the Proposition II. State for the association<br>of the set of set of the set of the set of the set of the<br>set of the set of the set of the set of the set of the set<br>of the set of the set of the set of the set of the set of the<br>set of the set of the set of the set of the set of the set of the<br>set of the set of the set of the set of the set of the set of the<br>set of the set of the set of the set of the set of the set of the<br>set of the set of the set of the set of the set of the set of the<br>set of the set of the set of the set of the set of the set of the<br>set of the set of the set of the set of the set of the set of the<br>set of the set of the set of the set of the set of the set of the<br>set of the set of the set of the set of the set of the set of the<br>set of the set of the set of the set of the set of the set of the<br>set of the set of the set of the set of the set of the set of the<br>set of the set of the set of the set of the set of the set of the<br>set of the set of the set of the set of the set of the set of the<br>set of the set of the set of the set of the set of the set of the<br>set of the set of the set of th                      | Geodesides                                                                                                    | - 1     | 100 B                                                               | 105                                                           | 1.01                                                       | 445                                                                |                               | 15.                                                           | 40                                                                           | 101                                                               | 10                                                                                                    |                                |
|                                                              |                                                             |                                                                                                    |                                                                                                    |         |                                                                     |                                                               |                                                            |                                                                    |                               |                                                               |                                                                              |                                                                   |                                                                                                    |                                |
| Preventat                                                    | ba Health                                                   |                                                                                                    |                                                                                                    |         | Settle-read                                                         |                                                               |                                                            | Der                                                                | Veterior facet De             | Sectored Core                                                 | Investor                                                                     | tee MATS                                                          | Denois your Legisland                                                                                                    |                                |
| Preventat                                                    | ha Hadda<br>Decorr - S                                      | 4. <sub>(105)</sub>                                                                                                    | <sup>2</sup> Tocalves                                                                                                    | n,      | Married<br>Marchi                                                   | 4 305                                                         | anith                                                      | Dec 2271                                                           | Veteroles west De<br>2011     | Nettine Con<br>2001                                           | towin fan<br>-000                                                            | tass MATS                                                         | Mentional Inter Technol<br>Autobe                                                                                                    | Curron: No Marcus wood         |
| Preventati<br>1                                              | the Health<br>Decore: 6<br>1919                             | <ul> <li>ABI</li> <li>STATE particular dell'espectica inguistri e and unique<br/>medicipation della della manamatica</li> </ul>                                                                                                    | <sup>4</sup> Tocal-Inc                                                                                                    | 4       | Villovia<br>Dataria<br>Light 1                                      | 4 000<br>000                                                  | 40325<br>785                                               | 0m<br>2321<br>736                                                  | Vatandas intell Da<br>2001    | 5400-00 (10)<br>5001<br>726                                   | 100412100<br>-5003<br>253                                                    | tion MUTS<br>SCT<br>755                                           | Personal and Line and<br>Autoria<br>700                                                                                                    | Concorn He Wars or exactly     |
| Prevented<br>1 +                                             | ba Haddh<br>Focurer - C<br>Mito<br>Mito                     | <ol> <li>page</li> <li>page</li> <li< td=""><td>8 Faculou</td><td>4</td><td>National<br/>Algorit<br/>Refeit</td><td>4 000<br/>94<br/>94<br/>94</td><td>40323<br/>18<br/>4%</td><td>000<br/>2021<br/>726<br/>426</td><td>Palante west De<br/>3021</td><td>16410-044 (104)<br/>2002<br/>2002<br/>2003<br/>2004</td><td>teste fac<br/>2019<br/>7-4<br/>ete</td><td>100 Mag<br/>67<br/>78<br/>54</td><td>Hereicous Intel Tables<br/>Autors<br/>785<br/>96</td><td>Control Ho Ware as working</td></li<></ol>                                                                             | 8 Faculou                                                                                                    | 4       | National<br>Algorit<br>Refeit                                       | 4 000<br>94<br>94<br>94                                       | 40323<br>18<br>4%                                          | 000<br>2021<br>726<br>426                                          | Palante west De<br>3021       | 16410-044 (104)<br>2002<br>2002<br>2003<br>2004               | teste fac<br>2019<br>7-4<br>ete                                              | 100 Mag<br>67<br>78<br>54                                         | Hereicous Intel Tables<br>Autors<br>785<br>96                                                                                                    | Control Ho Ware as working     |
| Provedat<br>1                                                | ba Hadda<br>Datuzur 6<br>1939<br>1956<br>1965               | A JAB<br>JAB - paper and a degrading data was often<br>as a degrading and a degrading data was often<br>as a degrading data and a degrading data and<br>a degrading data and a degrading data and a degrading<br>memory. A degrading data and a degrading data and<br>a degrading data and a degrading data and a degrading data<br>and a degrading data and a degrading data and a degrading<br>data and a degrading data and a degrading data and a degrading<br>data and a degrading data and a degrading data and a degrading<br>data and a degrading data and a degrading data and a degrading<br>data and a degrading data and a degrading data and a degrading<br>data and a degrading data and a degrading data and a degrading<br>data and a degrading data and a degrading data and a degrading<br>data and a degrading data and a degrading data and a degrading<br>data and a degrading data and a degrading data and a degrading<br>data and a degrading data and a degrading data and a degrading<br>data and a degrading data and a degrading data and a degrading<br>data and a degrading data and a degrading data and a degrading<br>data and a degrading data and a degrading data and a degrading data and a degrading<br>data and a degrading data and a degrading da                | <ul> <li>FaceJon</li> <li>dor 19 November 10 works</li> </ul>                                                                           | ц.      | latera<br>latera<br>latera<br>latera<br>latera<br>latera            | 4 000<br>000<br>04<br>01<br>04                                | 401221<br>125<br>215<br>316                                | 000<br>2021<br>2021<br>2021<br>2021<br>2021<br>2021<br>2021        | Palaola instituta<br>2011     | 16/10/2 (10)<br>300,<br>300,<br>300,<br>440,                  | 1000-1000<br>1000-<br>100<br>100<br>100<br>100                               | 1965 5575<br>877<br>715<br>846<br>846<br>846                      | Mendenses (nor Tabled<br>Autobio<br>765<br>94                                                                                                    | Control He Ware as established |
| Prevented<br>1 7<br>1<br>1<br>1<br>1<br>1<br>1               | the Health<br>Decare 5<br>1939<br>1936<br>1936<br>1946      | 4 set<br>IDD- because of Space and a constraints<br>and a part of the set of the set of the<br>set of the set of the set of the set of the set of the<br>set of the set of the set of the set of the set of the set of the<br>set of the set of the set of the set of the set of the set of the set of the<br>set of the set of the | 4 Touriles<br>6 Dir St Stranden Director<br>2019 Mangarden Director                                                                     | 4       | Valued<br>Dates<br>Spect<br>Spect<br>Spect<br>Spect                 | 4. 500<br>104<br>50<br>40<br>20                               | 455233<br>785<br>295<br>396                                | 000<br>2001<br>200<br>448<br>448<br>448<br>448<br>448              | Palante west Da<br>3001       | 1001 of 100<br>200<br>200<br>400<br>400                       | 1004-100<br>-1003<br>-100<br>-100<br>-100<br>-100<br>-100<br>-100            | 1945 MARS<br>807<br>788<br>818<br>818<br>818<br>818<br>818<br>818 | Hereiches Verschutz und der Sectore<br>Aussisse<br>Verschutz<br>Beite<br>Beite<br>Beite<br>Beite                                                                                                    | Currow: He Wark or eradding    |
| Prevented<br>1 1<br>1<br>1<br>1<br>1<br>1<br>1<br>1<br>1     | ba Hadb<br>Ivecare C<br>RDS<br>IVES<br>IVES<br>IVES<br>IVES | 4 Jali<br>2004 and a strain of the generating of the second strain<br>strain particular and information. A strain strain<br>strain strain and strain strain strain strain<br>strain strain strain strain strain strain strain<br>strain strain strain strain strain strain<br>strain strain strain strain strain strain<br>strain strain strain strain strain strain<br>strain strain strain strain strain strain<br>strain strain strain strain strain strain<br>strain strain strain strain strain strain<br>strain strain strain strain strain strain<br>strain strain strain strain strain strain<br>strain strain strain strain strain strain strain<br>strain strain strain strain strain strain strain<br>strain strain strain strain strain strain strain strain<br>strain strain strain strain strain strain strain strain<br>strain strain strain strain strain strain strain strain strain<br>strain strain strain strain strain strain strain strain strain<br>strain strain strain strain strain strain strain strain strain<br>strain strain strain strain strain strain strain strain strain strain<br>strain strain             | <ol> <li>Face Anni</li> <li>Borth Margan Anni Damata</li> <li>Aparth Margan Anni Damata</li> <li>Aparth Jayanna 21 Facata</li> </ol>    | 4       | Nacional<br>Apert<br>Apert<br>Apert<br>Apert<br>Apert<br>Apert      | 4 300<br>500<br>500<br>500<br>500<br>500<br>500<br>500<br>500 | 407231<br>785<br>295<br>395<br>395<br>395                  | 2001<br>2001<br>2005<br>2005<br>2005<br>2005<br>2005<br>2005       | Veteolo weat to<br>2001       | 100                                                           | lindertie<br>S003<br>735<br>etti<br>any<br>200<br>200                        | the Mars<br>ST<br>18<br>SS<br>etc<br>etc<br>CS<br>CS              | Nexts was level finance<br>Ranna<br>765<br>96<br>96<br>96<br>96<br>96<br>96<br>96                                                                                                    | Guzzer, He Ware, or wated      |
| Prevented<br>1 1 1<br>1 1<br>1 1<br>1 1<br>1 1<br>1 1<br>1 1 | be Health<br>Decase                                         | 4 Jan Jan Jan Jan Jan Jan Jan Jan Jan Jan                                                                                                    | 4 Transion<br>4 December 2010<br>2019 Hongardon December<br>2019 Hongardon December<br>400 Hongardon December<br>400 Hongardon December | 4 )<br> | Victoria<br>Ignet<br>Karris<br>Karris<br>Karris<br>Karris<br>Karris | 4. 300<br>14. 50<br>50<br>40<br>40<br>40<br>40                | -34-723<br>725<br>-475<br>-<br>575<br>-<br>665<br>-<br>775 | 200<br>200<br>200<br>200<br>200<br>200<br>200<br>200<br>200<br>200 | Ve basic would be<br>3001     | 1000 00 (10)<br>500<br>500<br>400<br>400<br>105<br>400<br>400 | tasketu<br>100<br>100<br>100<br>100<br>100<br>100<br>100<br>100<br>100<br>10 | 500 M/M<br>789<br>60<br>60<br>60<br>60<br>60<br>60                | threat-war two forces<br>across<br>vis<br>across<br>acros<br>across<br>across<br>acros<br>acros<br>a | Gumon Heldberger ented         |

The following are the key elements of the *Executive Summary* sheet:

- **Custom filter fields** display at the top of the sheet and allow you to build your own customised comparison group, for which results will then display in the *Comparison group* table.
- Indicator and nKPI columns describe each of the indicators included in the table for the applicable grouping.
- The Focus Area column where applicable, displays the focus area for the indicator (for example *Low* birthweight for PI02 or *Current* smoker for PI10).
- The Preferred outcome column Higher 1 informs you whether the desired result for the indicator is for a higher or lower result
- Collection period columns shows your selected health service's results for the last three collection periods for each of the indicators in the specified grouping. If a result is *better* than the corresponding result for the previous collection period it will appear in *green*. If a result is *worse* than the corresponding result for the previous collection period it will appear in *red*.
- The My Service Target column shows your selected health service's self-

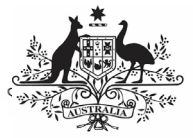

determined target for the most recent collection period for each of the applicable indicators.

• The comparison group table – shows the results for the most recently completed collection period for the comparison groups shown in the nKPI summary sheets and the customised comparison group, that can be set using the custom filter fields at the top of the sheet.

# The nKPI Summary sheets

The *Stakeholder nKPI & OSR Report* contains three *nKPI Summary sheets*.

- Maternal and Child Health (*shown in this guide*)
- Preventative Health
- Chronic Disease Management
- 1. To open one of the *nKPI Summary sheets*, select the top half of the app for the required sheet on the *Stakeholder nKPI & OSR Report* screen.

The selected *nKPI Summary sheet* will display.

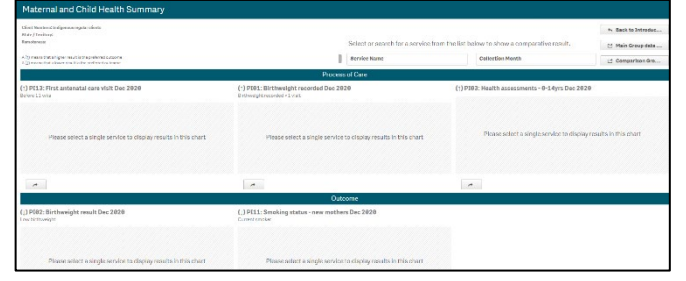

2. To display results for a particular health service, select the

at the top of the sheet and select the health service you wish to view the summary data for.

3. To continue, select

NACCHO and state sector support organisations will only be able to select from those health services who have agreed to share their processed data with them.

The sheet will now update to display summary data for the selected indicator grouping.

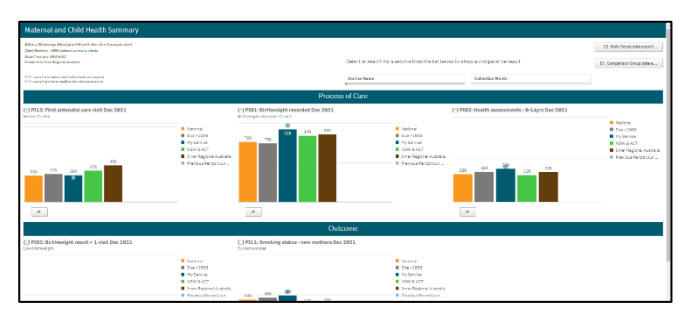

The top half of each of the summary sheets shows how the selected health service's data for the applicable *Process of Care* indicators, for the current (*dark blue bar*) and immediately previous collection periods (*light blue dot*) compares to the national average (*orange bar*) and the results for services of the same size (*grey*), state (*green*) and remoteness (*brown*).

The bottom half of the sheet contains the same information as the top half of the sheet, but for the *Outcome* indicators.

#### Other nKPI Summary Sheet Functions/Buttons

(1) - An arrow displays next to the title of each indicator in the sheet and will point *up* if a high result is the preferred outcome for the indicator or *down* if a low result is preferred.

- This button displays beneath each indicator graph and, when selected, opens the individual sheet for the selected indicator.

Main Group data export
- Select this button to display (in table form) nKPI data for the selected health service(s) for every data collection period, back to *December 2014*. From here, you can export the data to Excel as needed by right clicking on the table, selecting **Download as... > Data** and then selecting the link to download the file.

For more information, see the *Data Export – Main Group* sheet section below.

Comparison Group data export - Select this button to display (in table form) the national data set for every indicator, for every data collection period, back to *December 2014*. From here you can export the data to Excel as needed by right clicking on the table, selecting **Download as... > Data** and then selecting the link to download the file.

For more information, see the *Data Export* – *Comparison Group* sheet section below.

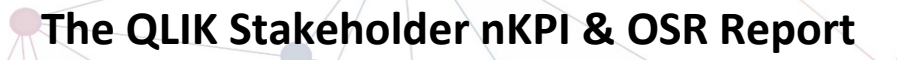

Department of Health and Aged Care

••• The *Preventative Health* and *Chronic Disease Management Summary* sheets are in the same format and contain the same parameters as the *Maternal and Child Health Summary* sheet, so they are not specifically covered in this guide.

| Closing the Gap Tar                                                   | get =?                                                                                                    |                                                                                                    |                            |
|-----------------------------------------------------------------------|----------------------------------------------------------------------------------------------------|----------------------------------------------------------------------------------------------------|----------------------------|
| Der Nicken Litzerwein Leis Die er<br>Ingesticht Nicktonnen für Abbrig | ytter fly ska 17 national networking and topple announced ballow ex<br>yn mei "a'net Zenhûlter de plaat k | Tanar (1971)<br>20, 2122 – serienta tra progesto e d'Alexigne and Tanar Sechilande par en situ a tea<br>General<br>Stara parl ou France Roy I is near e statung e transition de statunes opportentes y | neng dinawagana 12 an ana. |
| Cervice Name                                                          | Closing the Sap Target a7 - Normal IBithweight (P180) - Pro                                               | greet Applied Tespet to 2811                                                                                                    | 1995 🗰 Materiae            |
| Restallarena<br>G. Baneles Bins                                       |                                                                                                    |                                                                                                    | - Constant Bary<br>- Laget |
| 100<br>No. 2000                                                       |                                                                                                    |                                                                                                    |                            |
| 11-064<br>1336                                                        |                                                                                                    |                                                                                                    | - 684                      |
| Sale                                                                  |                                                                                                    |                                                                                                    | -42.4                      |
| Pedilik)<br>Arom 974)                                                 |                                                                                                    |                                                                                                    | - 284                      |
| 689AN-(9777)                                                          |                                                                                                    |                                                                                                    |                            |

1. To display the results for a particular health service, select the

on the left-hand side of the sheet. and

select the required health service.

2. To continue, select

The *Closing the Gap Target #2* sheet shows how the selected health service's national PIO2 healthy birthweight results (*the blue bars*) compare to the Closing the Gap Target #2 (*represented by* \_\_\_\_) which is to increase the proportion of Aboriginal and Torres Islander babies with a healthy birthweight to 91% by 2031.

The comparison group (*displaying as* —) that displays in the graph defaults to be the national average but can be changed if needed by creating your own customised comparison group using the *Comparison Group* section on the left-hand side of the sheet.

In addition to the graph, the data contained within this sheet will also display as a data table on the right-hand side of the sheet. The data in this table can be exported to Excel as needed by right-clicking on the table and selecting **Download as... > Data**.

#### The National Trajectories sheet

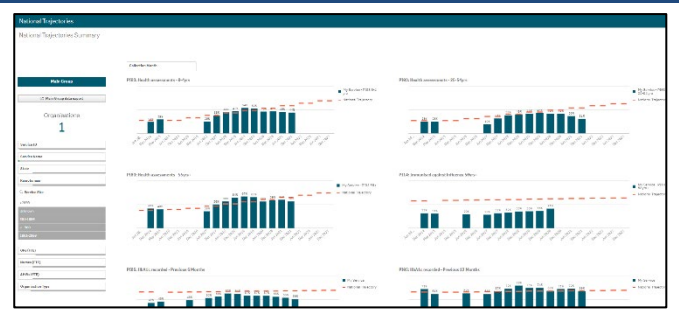

The *National Trajectories* sheet displays the national nKPI results (*represented by the blue bars*) along with the corresponding national trajectories (*represented by* ) back to *December 2014*, for the five indicators that have had national trajectories set for them by the AIHW. There are eight graphs on the sheet across the five applicable indicators, due to some of the indicators containing multiple result bands.

## Main Group Section

|                  | Main Group             |
|------------------|------------------------|
|                  |                        |
| C2 N             | Main Group data export |
| C                | Organisations          |
|                  | 255                    |
| Service ID       |                        |
| Service Name     |                        |
| State            |                        |
| Remoteness       |                        |
| Q Service Size   |                        |
| <- 500           |                        |
| 501-1000         |                        |
| 1001-2000        |                        |
| >2000            |                        |
| Unknown          |                        |
| GPs (FTE)        |                        |
| Nurses (FTE)     |                        |
| AHWs (FTE)       |                        |
| Organisation Tyr | 10                     |

The *Main Group* section of the *National Trajectories* sheet displays on the left-hand side of the sheet and can be used to filter the bar graphs for each of the applicable indicators to display results for health services, states, remoteness categories etc, rather than the default national results.

1. To do this, select the applicable filter

field(s) service Name in the Main Group section (e.g., Service Name, as you may wish to see the results against the set trajectories for a particular service).

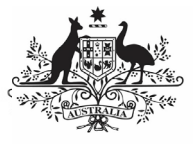

- 2. Select the applicable option from the list that displays, and then select
- 3. Repeat the process for any other filters to be added.

When this is done, the selected filter(s) will be applied to each of the graphs and the results (*represented by the blue bars*) will update accordingly.

To remove your selection(s), simply select against the selection in the grey *Selection Bar* at the top of the screen Service Name Trais Indigenous Hea... .

The <u>Main Group data export</u> button detailed above for the *nKPI Summary* sheets, is also available in the *National Trajectories* sheet.

# **Individual Indicator sheets**

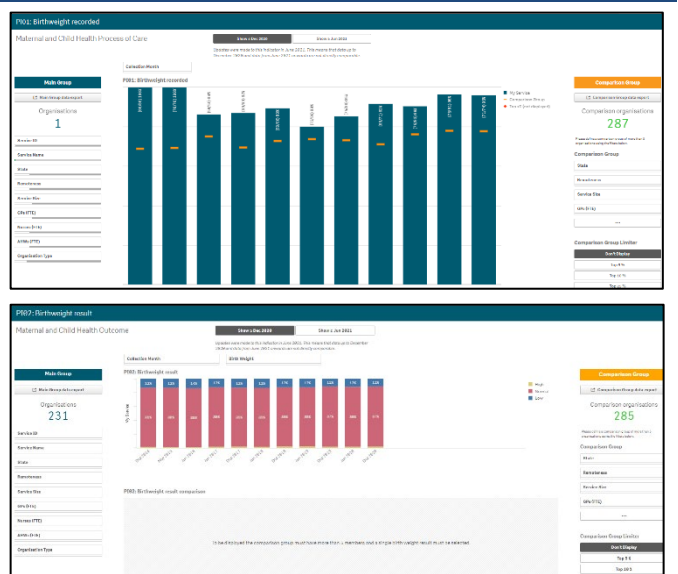

In addition to the summary sheets for the three indicator groupings, the *QLIK Stakeholder nKPI & OSR Report* also contains individual sheets for each of the indicators.

The screenshots shown above are of *PI01: Birthweight recorded* and *PI02: Birthweight result* as they represent the two different individual nKPI sheets (*single dimension indicator sheets and sheets for indicators with multiple result bands*). The features detailed below are common to both sheet types.

#### Layout view/Main Screen Window

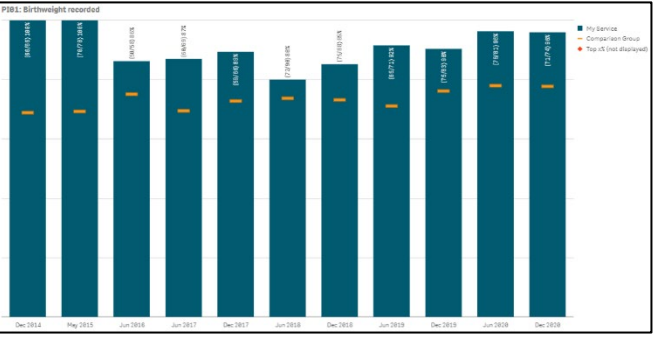

The main section of an individual indicator sheet shows, by default, the results for the selected health service for the selected indicator, back to *December 2014*, using a bar graph.

The —— line on each bar of the graph represents the results of any selected comparison group for each collection period. If you have not yet created a comparison group, this will represent the national averages for all health services.

For the five indicators for which the AIHW has set national trajectories, a <u>line will appear on</u> the graph from June 2021 onwards, showing the health service's self-determined targets for the indicator.

Any comments entered in the nKPI form by either the health service or the AIHW regarding the service's data will be visible through the *Submission Comments* tab.

# Main Group Section

|               | Main Group                |
|---------------|---------------------------|
| 6             | Anin Group data export    |
|               | J main or oup data export |
|               | Organisations             |
|               | 255                       |
|               | 255                       |
|               |                           |
| Service ID    |                           |
|               |                           |
| Service Name  | )                         |
| Chata         |                           |
| State         |                           |
| Remoteness    |                           |
| ् Service Siz | e                         |
| <- 500        |                           |
| 501-1000      |                           |
| 1001-2000     |                           |
| >2000         |                           |
| Unknown       |                           |
|               |                           |
| GPs (FTE)     |                           |
|               |                           |
| Nurses (FTE)  |                           |
| AHWs (FTE)    |                           |
| Organization  | Type                      |
| organisation  | iabe                      |

The *Main Group* section of the individual indicator sheets within the *QLIK Stakeholder nKPI & OSR Report* displays on the left-hand side of each of

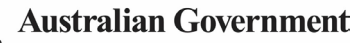

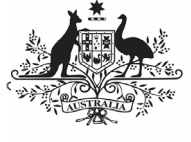

the sheets and can be used to filter the bar graph to display results for health services, states, remoteness categories etc, rather than the default national averages.

1. To filter the national averages initially displayed in the graph, select the

applicable filter field service Name in the Main Group section (e.g., Service Name, as you wish to compare the results for a particular service to those of the rest of their state).

For NACCHO and sector support

organisations, you will only be able to select from those applicable health services who have agreed to share their processed data with you.

2. Select the applicable option from the list

that displays and then select

The selected filter will be applied to the graph and the results will update accordingly.

3. Repeat the process for all other filters to be added.

To remove any of your selections, simply select against the selection in the grey *Selection Bar* at the top of the screen

# **Comparison Group Section**

| Comparison Group                                                                          | < > |
|-------------------------------------------------------------------------------------------|-----|
| Comparison organisations 321                                                              |     |
| Please define a comparison group of more than 5<br>organisations using the filters below. |     |
| Comparison Group                                                                          |     |
| Remoteness                                                                                |     |
| Service Size                                                                              |     |
| State                                                                                     |     |
| GPs (FTE)                                                                                 |     |
| •••                                                                                       |     |

The *Comparison Group* section displays on the right-hand side of all individual nKPI sheets and is used to build a comparison group of health services sharing similar characteristics (such as state, remoteness category etc). When a comparison group is created, the graph will be redrawn and the <u>—</u> on the graph will now

represent the results of the selected comparison group rather than the default national averages.

- 1. To create your comparison group, select the applicable option state in the *Comparison Group* section (e.g., *State as you wish to compare the state results to those of a particular health service within that state).*
- 2. Select the applicable option from the list
  - that displays, and then select
- 3. Repeat the process for any other characteristics to be added to your comparison group.

Your comparison group has now been created and the comparison group results shown in the graph (represented by —) will update accordingly.

U To remove your selections, simply select  $\bigotimes$  against each selection in the grey *Selection Bar* at the top of the screen  $\boxed{\text{State}_{\text{Comparison-Cid}} \bullet \bigotimes}$ .

# **Comparison Group Limiter Section**

| comparison Group Limiter |
|--------------------------|
| Don't Display            |
| Top 5 %                  |
| Top 10 %                 |
| Top 25 %                 |

In addition to comparing results for the selected health service(s) for the current/latest collection period to other health services with similar characteristics, you can also compare the selected health service results for the selected indicator to the *Top 5, 10* and *25 percent* of health services in any comparison group you have created in the *Comparison Group* section of the sheet.

To do this, simply select the applicable button in the *Comparison Group Limiter* section in the bottom right-hand corner of the sheet. Once selected, the average results for the selected grouping of higher performing organisations will

display as in the graph, while the averages for the entire comparison group will continue to be represented by the —.

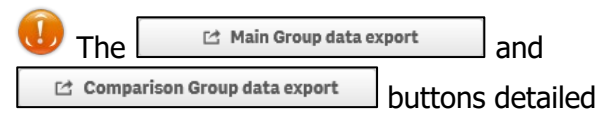

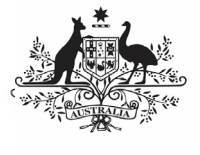

Department of Health and Aged Care

above for the *nKPI Summary* sheets, are also available in each of the individual indicator sheets.

# **nKPI Targets**

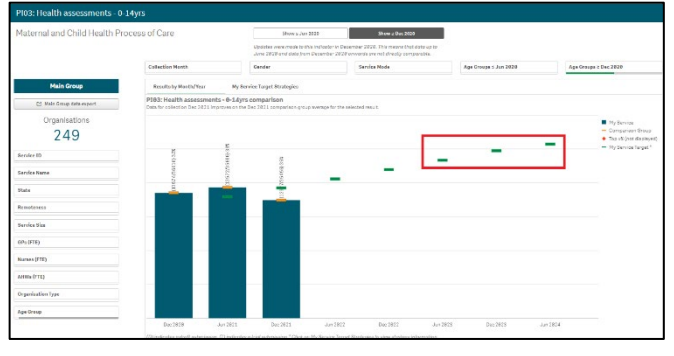

Once a health service has entered their selfdetermined targets for PI03, 05, 14, 18 and 23 into their nKPI form, these targets will then display as green lines (—) on the graphs within the applicable individual indicator sheets (as highlighted above) in the *QLIK Stakeholder nKPI* & OSR Report. The target lines will allow you to see, for each collection period, whether the selected health service has reached or exceeded the targets for the selected indicator or are yet to do so.

While the health service targets for some of the indicators will display as soon as you select the applicable sheet, some selections will need to be made to get the targets to display for others. Bookmarks have been created in QLIK for these indicators to make it easier for you to display the targets

To display the targets for each applicable indicator in QLIK:

- PI03 (0-4 years) Open the PI03 0-14 yrs sheet, select and then right click on "My Service Targets-PI03-0-4YRS-In Person" and select Apply selections. The targets will display.
- PI03 (25-54 years) Open the PI03 15-65yrs+ sheet, select and then right click on "My Service Targets-PI03-25-54YRS-In Person" and select Apply selections. The targets will display.
- PI03 (55YRS+) Open the PI03 15-65yrs+ sheet, select and then right click on "My Service Targets-PI03-55yrs+-In Person" and select Apply selections. The targets will display.

- PI05 Open the PI05: HbA1c recorded sheet, select and then right click on "My Service Targets-PI05-Previous 12 months" and select Apply selections. The targets will display.
- **PI14** Open the *PI14: Immunised against influenza* sheet and the targets will display. The targets will display.
- **PI18** Open the *PI18: Kidney function test* – *Type 2 Diabetes* sheet and the targets will display. The targets will display.
- **PI23** Open the *PI23: Blood pressure* recorded sheet and the targets will display. The targets will display.

If you have entered accompanying strategy text for the applicable indicator in the *nKPI Targets* tab of your nKPI form, this text can be seen by selecting the *My Service Target Strategies* tab in the applicable individual indicator sheet.

# The Data export – Main Group sheet

| Uata esp    | ort-MainGroup                                                                                                    |                                 |       |                                          |                          |           |                       |           |                                                     |     |                         |                                                |                          |                      |         |             |              |
|-------------|----------------------------------------------------------------------------------------------------|---------------------------------|-------|------------------------------------------|--------------------------|-----------|-----------------------|-----------|-----------------------------------------------------|-----|-------------------------|------------------------------------------------|--------------------------|----------------------|---------|-------------|--------------|
| Calendaria  | Transa (                                                                                                    | ar à su tha b<br>an da su tha b |       | ionical antes<br>interaction<br>Produces | protection of the second |           |                       |           | initiali maka s<br>atari ak maka s<br>anat ka ya sa |     | et dasse beise sie Beek | in altin Gillinger in y<br>mander yn ar reynda | ana ada araa ahaa ahaa a | an Aslantin<br>1 Mar |         |             |              |
| Verial2     | Do was film as                                                                                                    |                                 | 7.0   |                                          |                          | Parmin an |                       | Paris Van |                                                     | 184 | æ                       | here                                           | with the second          | 19-16-10             | w.      |             | Dynamic (per |
| C588313     | 2                                                                                                    |                                 |       | a                                        | g ana                    | a cener   | 4.14                  |           |                                                     |     | -                       | 9 09                                           |                          | 4                    |         | (eve        | · .          |
| MOR.        | * Jestatele                                                                                                    | 90.06                           | . 220 | 24.04                                    | * P204                   | · Jose    |                       | - ORACING |                                                     |     |                         | · ver-                                         | * Democranie             | 1. N. W.             | Cercia. | 404L 3358   |              |
| Catilities. | HARRISON STREET                                                                                                    | - /)                            |       |                                          |                          |           | 104(Part)             |           |                                                     |     |                         |                                                |                          |                      |         | 2.46 4.000  |              |
| 0.40425     | Include in the Control of the Control of the                                                                                                    | 1.31                            |       |                                          |                          |           | 12-26-54              |           |                                                     |     |                         |                                                |                          | 201                  | 244     | Alla Proces | in.          |
| (#1,X/)     | Colling a strate with 2012 has                                                                                                    | + , 5 (                         |       |                                          |                          |           | RIPCE IN S            |           |                                                     |     |                         |                                                |                          | (6)                  | 104     | 6.00 miles  | *            |
|             | CONTRACTOR OF CONTRACTOR                                                                                                    |                                 |       |                                          |                          |           | and the second second |           |                                                     |     |                         |                                                |                          |                      |         |             |              |
| Dee2421     | + PLB 2 - Sourceds, S. + Nor12 and add                                                                                                    | 731                             |       |                                          |                          |           | 12-21-21              |           |                                                     |     |                         |                                                |                          | 147                  | 147     | All inco    |              |
| Casty11     | Sana Sina Norach (17 notae) an isana<br>Sanay pendengal Pendengan                                                                                                    | 231                             |       |                                          |                          |           | eres and              |           |                                                     |     |                         |                                                |                          |                      | 194     | 130. 0000   | <i></i>      |
| OF XO       | Langenciagens Lamora hadra Can                                                                                                    | 221                             |       |                                          |                          |           |                       |           |                                                     |     |                         |                                                |                          |                      |         | the latter  | w.           |
| 0.+0425     | Month March Law you Connector                                                                                                    | 131                             |       |                                          |                          |           | 12-25/94              |           |                                                     |     |                         |                                                |                          | 120                  | 124     | 15 200      | -            |
| Carly's     | Lanani invigar casare Gandralan                                                                                                    | 231                             |       |                                          |                          |           | annials (             |           |                                                     |     |                         |                                                |                          |                      |         | in seco     |              |
| (#LXD       | AND DECEMBER OF BRIDE                                                                                                    | - e e                           |       |                                          |                          |           | ROMEN IN              |           |                                                     |     |                         |                                                |                          | 18.4                 | 171     | (m. +000)   | *            |
| Con De la   | Traction that has plus for an and only in the second second secon | *31                             |       |                                          |                          |           | 12-25-24              |           |                                                     |     |                         |                                                |                          |                      | 154     | 123 march   | -            |
| Ene/V24     | instruction of the                                                                                                    | 231                             |       |                                          |                          |           |                       |           |                                                     |     |                         |                                                |                          | 45                   | 114     | 176 1011    | w/           |
| in Xil      | feat they all a down if have a terms in the second second se                                                                                                    | N 68                            |       |                                          |                          |           | 12-58-95              |           |                                                     |     |                         |                                                |                          |                      | -       | Sall Posts  |              |
| Circles 2   | Mary filebogs fire gradient the rise<br>interpretated                                                                                                    | 100                             |       |                                          |                          |           | 12-18-19-8            |           |                                                     |     |                         |                                                |                          | 31                   | *1      | \$25 Prove  |              |
| Eve2421     | Sec. & Modern Package and Medical Long                                                                                                    | 10.1                            |       |                                          |                          |           | 13-24.9-2             |           |                                                     |     |                         |                                                |                          | 24                   | 14      | 1480 Sec. 1 | -            |
| (#1.X.D     | CAMERICAN DEVICES                                                                                                    | * # 1                           |       |                                          |                          |           |                       |           |                                                     |     |                         |                                                |                          |                      | 11      | UNIV #1143  |              |
| 181.7.15    | aux More recorded as Malak as 1                                                                                                    | • • / )                         |       |                                          |                          |           |                       |           |                                                     |     |                         |                                                |                          |                      |         | 181. 0114.  |              |
| Dia 2421    | false which fare to                                                                                                    | *31                             |       |                                          |                          |           | 12-25-24              |           |                                                     |     |                         |                                                |                          | *1                   | 81      | All Income  |              |
| 181.0.0     | THE MONTH ADDRESS OF THE OWNER.                                                                                                    | 4.71                            |       |                                          |                          |           |                       |           |                                                     |     |                         |                                                |                          |                      |         | 5.50 40043  | -            |
| OUX0        | Jour while compare the domain way you<br>downed an                                                                                                    | 0.0 +31                         |       |                                          |                          |           |                       |           |                                                     |     |                         |                                                |                          |                      | - 41    | 1.00 40040  |              |
| Pro2424     | Rend aparent sagers                                                                                                    |                                 |       |                                          |                          |           | 11-24/07              |           |                                                     |     |                         |                                                |                          |                      | N       | All larra   | wv.          |
| Pas (V) 1   | Sec. In A new York work in our Articles in<br>Composition (Charlot de)                                                                                                    | April 9.31                      |       |                                          |                          |           | 10-26/07              |           |                                                     |     |                         |                                                |                          | **                   | *       | 674 (ALAR   |              |
| (arX)S      | <ul> <li>A D. Arrient Concerning Services<br/>whether Control Driver Arrients</li> </ul>                                                                                                    | 221                             |       |                                          |                          |           | 12m(A/b)(             |           |                                                     |     |                         |                                                |                          |                      |         | the second  | ser.         |
| 0-+2421     | durapate Acciditate Paters Di                                                                                                    | 101                             |       |                                          |                          |           | 12-24/94              |           |                                                     |     |                         |                                                |                          |                      | . 14    | 17s. Nation | -            |
| Pro (M21)   | The a Read of Taxable                                                                                                    | ***                             |       |                                          |                          |           | 11-26.762             |           |                                                     |     |                         |                                                |                          | **                   | - 14    | ARE SHOWN   | -            |
| 1.01.01.01  | which have been and the communi-                                                                                                    |                                 |       |                                          |                          |           |                       |           |                                                     |     |                         |                                                |                          |                      |         |             | tel .        |

The *Data Export – Main Group* sheet displays (in table form) nKPI data for the selected Health Service(s) for every collection period, back to *December 2014*.

Use If you haven't selected a particular health service on one of the other sheets, then data for all health services will display here.

- 1. To select a particular health service to export data for, select Service Name
- 2. Select the applicable service from the list that displays, and then select

If you wish to, you can the further filter the data by selecting a at the top of any column in the table and making the required selection. For example, you may only require the service's data

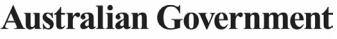

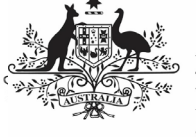

for a particular collection period or for a subset of indicators.

 To export the data to Excel right click anywhere on the table, select **Download** as... > Data and then select the link to download the file.

The selected data has now been downloaded into a Microsoft Excel spreadsheet for use as needed.

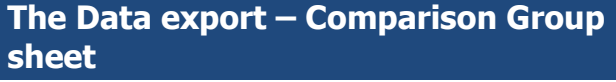

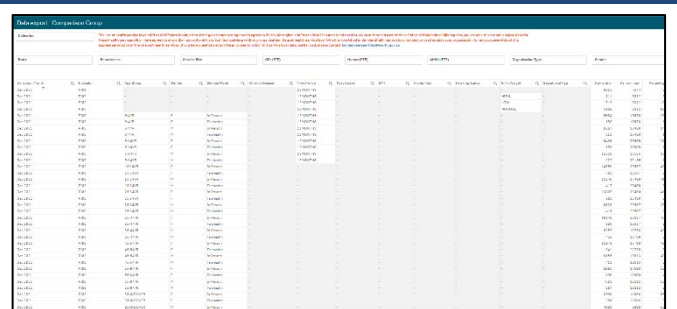

The *Data Export – Comparison Group* sheet displays (in table form) the national nKPI data set for every collection period, back to *December 2014*.

1. To filter the data that displays in the table, select the applicable filter field(s)

state above the table as required. For example, you may wish to export data only for services in Oueensland without GPs.

 Select the applicable option from the list that displays, and then select

If you wish to, you can the further filter the data by selecting at the top of any column in the table and making the required selection. For example, you may only require data for the latest collection period or for a subset of indicators.

 To export the data to Excel, right click anywhere on the table, select **Download** as... > Data and then select the link to download the file.

The selected data has now been downloaded into a Microsoft Excel spreadsheet for use as needed.

# The Export of Current Reporting Round sheet

| Export of Curr | ent Reporting Ro | ound nKPI & O                                 | SR Data                                                                                                    |                                   |                                                   |                                          |                                     |                                             |                                         |                                     |                                        |                                 |                                 |                                  |                                       |                                               |                                          |                     |               |      |                     |  |
|----------------|------------------|-----------------------------------------------|----------------------------------------------------------------------------------------------------|-----------------------------------|---------------------------------------------------|------------------------------------------|-------------------------------------|---------------------------------------------|-----------------------------------------|-------------------------------------|----------------------------------------|---------------------------------|---------------------------------|----------------------------------|---------------------------------------|-----------------------------------------------|------------------------------------------|---------------------|---------------|------|---------------------|--|
| Data Export    |                  | The use of h<br>from this QJ<br>ministerial t | ealth service level oVFC and OSR data is<br>is analytics resource as an input into po-<br>profings or cellaboration with other po-<br>specting ghantin, press.                                                                                                    | subject<br>Icy disco<br>or revent | to obtient provincies, and the agenetics, and the | ermanne a<br>sr Initiatie<br>i yne herve | mangemen<br>et to supp<br>guestions | its agreed w<br>ort the cect<br>about the p | th the Ins<br>or, Data at<br>urposes fo | Forness  <br>health ce<br>r which t | health see<br>r/be level<br>his huilth | tor, Ind<br>maginal<br>services | penous<br>the cito<br>iovel day | Realth I<br>stated a<br>ta cun b | Olvision (<br>r sted ov<br>z ssed, pi | 140) staff m<br>Italde 140 fa<br>Gase contact | ay use health s<br>r any purpose, l<br>l | enfoele<br>Inclutin | vel data<br>I |      |                     |  |
| herea Sala a   | Indiana Data a   |                                               |                                                                                                    |                                   |                                                   |                                          |                                     |                                             |                                         |                                     |                                        |                                 |                                 |                                  |                                       |                                               |                                          |                     |               |      |                     |  |
| Descinios      | O and tables     | Export Mas                                    | terlist for OER Reporting Round Jun 24                                                                                                    | 121 and a                         | KPI Report                                        | ing Round                                | Dre 2971                            |                                             |                                         |                                     |                                        |                                 |                                 |                                  |                                       |                                               |                                          |                     |               |      |                     |  |
| 101544         | 454.644          | Sarrica Q                                     | Service Service Servic    | Sent.                             | Criscour of<br>Care                               | Claria                                   | Indigen                             | Clarc<br>Company                            | m                                       | Civical<br>(75                      | bupe.                                  | theart<br>211                   | Ecard<br>Ela                    | Ecard<br>ATSI                    | Digari_                               | -                                             | VDC Danaft                               | P.2.1               | RE:           | PG2  | 9113<br>6<br>6 1979 |  |
| 1523an         | 0000             | Totals                                        |                                                                                                    | 305                               | 3.454,710                                         | 443.847                                  | STCOTT                              | 5,404,302                                   | 6,6433                                  | 1.055.1                             | 4,183.5                                | 438.2                           | 24N                             | L.038                            | 75,007                                | 1.013.017                                     | \$137,211,000                            | 713                 | 665           | 225  | 225                 |  |
|                |                  | 3341                                          |                                                                                                    |                                   | 74,959                                            | 1,211                                    | 5.154                               | 41.151                                      | 55.1                                    | 41.5                                |                                        |                                 | 3.8                             |                                  | - 6                                   |                                               | 84                                       | NIX                 | 455           | .45  | 146                 |  |
| Sha            | Stee             | 2423                                          | Gippenerd and Detri Cippenero Azoriginal Co<br>aperative Juli                                                                                                    | 0                                 | 0                                                 | 6                                        | 9                                   | *                                           | 60                                      | 2.2                                 | 0.0                                    | 4.0                             | 4                               | 0                                | 0                                     | 4                                             | 50                                       | - 26                | 2005          | 45   | 125                 |  |
| Evia Ibarreg   | Distance 1       | 240                                           | vicconan koonginal maxim Sarvica Co<br>contrative na                                                                                                    |                                   | 51.572                                            | 1.000                                    | 3,275                               | 73.925                                      | DGC.A                                   | 121.5                               | 00.1                                   | 2.1                             | 7                               |                                  | 100                                   | 18.800                                        | 3L.500.507                               | 2055                | 025           | 65   | 105                 |  |
|                |                  | 10.07                                         | PERSONAL AND ADDRESS ADDRESS ADDRE<br>ADDRESS ADDRESS ADDRESS ADDRESS ADDRESS ADDRESS ADDRESS ADDRESS ADDRESS ADDRESS ADDRESS ADDRESS ADDRESS ADDRESS ADDRESS ADDRESS ADDRESS ADDRESS ADDRESS ADDRESS ADDRESS ADDRESS ADDRESS ADDRESS ADDRESS ADDRESS ADDRESS ADDRESS ADDRESS ADD |                                   | 12,414                                            | 1,04                                     | 847                                 | 1014                                        | 38.0                                    | 54.6                                | 35.8                                   | 3.5                             | 317                             | - 11                             |                                       | 001                                           | 8477,474                                 | 4.3.                | 218           | 214  | 585                 |  |
|                |                  | 2003                                          | rady likely Abergine Cereoration                                                                                                    |                                   | 13.992                                            | 1,800                                    | 150                                 | 31.021                                      | 55.0                                    | 22.2                                | 26.2                                   | 2.0                             |                                 |                                  | 223                                   | 0.755                                         | \$406,800                                | 2010                | 755           | 255  | 18                  |  |
| Atten          |                  | 1003                                          | South Court Homen's Yackh & Heffers<br>Abortofical Corporation (Zia vinde)                                                                                                    |                                   | 23,154                                            | 1,863                                    | 1.741                               | 38,982                                      | 06.5                                    | 23.8                                | 66.2                                   | 6.0                             |                                 | e                                | 252                                   | 8.324                                         | 1955.395                                 | 975                 | 5.0           | 18   | 175                 |  |
| Sawies Name    |                  | 5995                                          | Nuryes Assigns Heath Service Incorporates                                                                                                    | - A                               | 2.922                                             | 1.045                                    | 1.141                               | 16.656                                      | 26.8                                    | 2.8                                 | 82.0                                   | 1.6                             | 34                              | 1.1                              | 12                                    | \$ 431                                        | \$191.993                                | 9.05                | 215           | 155  | \$15                |  |
|                |                  | 2003                                          | Number and Tartists                                                                                                    |                                   | 28,822                                            | 5277                                     | 3.823                               | 14245                                       | 6239                                    | 75.8                                | 10.2                                   | 6.7                             | 20                              | 10                               | 0.0                                   | 11121                                         | 0045530                                  | 0.00                | 705           | 225  | 145                 |  |
| 204a           |                  | 3300                                          | Real Bodd Sciences                                                                                                    |                                   | 2,475                                             | 411                                      | 647                                 | 17.65                                       | 2.14                                    |                                     | 3.8                                    | 9.8                             | 14                              |                                  | 1,114                                 |                                               | 34                                       |                     |               |      | 12                  |  |
|                |                  | 1853                                          | an early like good Park or Remon                                                                                                    |                                   | 74.004                                            | 3,453                                    | 2.665                               | 49.745                                      | 34.8                                    |                                     | 184                                    | 3.50                            |                                 |                                  | 1.4                                   | 14,018                                        | 85,001111                                | 40.                 | 4.5           | 23   | 198                 |  |
| ATTIVER        |                  | 1601                                          | Ramanyuck and Colores recording Corporation                                                                                                    |                                   | 14225                                             |                                          |                                     | 10,120                                      | 25.0                                    | 11.1                                | 11.0                                   | 1.0                             | 11                              | 1.1                              | 122                                   | 11.564                                        | 8482.653                                 | 105                 |               |      | 100                 |  |
| and the        |                  | 1047                                          | MANAGEMENT HEAT THE PERSON NUMBER OF                                                                                                    | 5.4                               | 48,735                                            | 4,941                                    | 5,411                               | 14,372                                      | 1.651                                   | 542                                 | 14.0                                   | 22                              | 58                              | 7.8.                             | 7,655                                 | 18,818                                        | 17,584,855                               | ANG                 | 7.68          | 115  | 116                 |  |
| 11111110       |                  | 1944                                          | Real Construction Construction                                                                                                    |                                   |                                                   |                                          |                                     |                                             | 2.01                                    |                                     |                                        | 22                              |                                 |                                  |                                       | 424                                           | \$14.17K                                 |                     |               |      |                     |  |
| 02+0191        |                  | 2003                                          | CONTRAL AUSTRALISM ADOTIONAL<br>CONSTESS ADOTIONAL CORPORATION                                                                                                    |                                   | 51195                                             | 12,586                                   | 11.252                              | HCCC                                        | 0.000                                   | 1.1.5                               | 123.0                                  | 34.0                            | 35                              | 10                               | 2.853                                 | 72.234                                        | \$4,552,455                              | 8556                | 325           | 155  | 308                 |  |
| Seree 27D      |                  | 2003                                          | ANTI-GROTINGALTIN-SOPERANAL<br>DENOTEMPITERY                                                                                                    | 1                                 | 23.937                                            | 1.00*                                    | 5.229                               | 45.524                                      | 001.0                                   | 51.5                                | 45.0                                   | 34.0                            | 35                              | 10                               | 729                                   | 14,833                                        | \$\$33.354                               | 8135                | 935           | 35   | 388                 |  |
|                |                  | 1995                                          | Enclose for Links of Angene as Month Mar                                                                                                    |                                   | 532,822                                           | 15,616                                   | 53.428                              | 169,469                                     | 375.9                                   | 1915                                | 209.6                                  |                                 | 19                              | 14                               |                                       | 155.558                                       | \$2,04.042                               | 100                 | 2.75          | 115  | 475                 |  |
| A1960(F10)     |                  | 1002                                          | Technical Appropriate Matter Device<br>Treatmented                                                                                                    |                                   | 13 332                                            | 1213                                     | 1242                                | 12.566                                      | 22.3                                    | 12.4                                | 11.2                                   | 6.0                             | 20                              | 14                               | 22.8                                  | 1.724                                         | \$123,000                                | 768                 | 315           | 2254 | 255                 |  |

The *Export of Current Reporting Round* sheet displays key OSR and nKPI data in the one table, so it can be easily exported together into Excel as/if needed.

By default, the table displays key OSR data (such as Episodes of care, client numbers and client contacts) and results for each of the applicable nKPIs. Extra information, such as organisation characteristics, service sites and data sharing consent responses, can be add to the table if needed.

1. To add further information to the table, select the applicable button (such as

column on the left-hand side of the sheet.

The table will now be updated to include the selected information.

- To export the data in the table to Excel, right-click on the table and select
   Download as... and then select Data.
- In the window that displays, select
   Export
- 4. In the Export complete window, select the link.

The data has now been exported to and Excel spreadsheet for saving and/or sharing as needed.

# The OSR – Data Export sheet

| lula Export           | The use of he<br>from this Q/I<br>ministerial b<br>Indigenous | alth senfee len<br>k analytiks reser<br>infinge er cellel<br>portinggivealth | HoKPE and DBR d<br>area as an input in<br>penalion with othe<br>operation.                                                                                                    | ata is subject to str<br>to policy discussion<br>representation | rict govern<br>en and for i<br>recien. 21 yr | name arran<br>Initiatives f<br>nu hava que | ngemont<br>te-suppor<br>retions a | s agreed with th<br>tithe serier. Do<br>bout the purpor | te Endigenous he<br>da at health serv<br>nex for which this | alth sei<br>lee leve<br>i health | tar. Indigena<br>imay natibe of<br>service levels | is Health D<br>reviated or<br>late can be | lvisien (IHD) t<br>used outside<br>used, please o | taff may us<br>dHD for any<br>seriest | e health se<br>purpose, h | nice level data<br>voluting |
|-----------------------|---------------------------------------------------------------|------------------------------------------------------------------------------|----------------------------------------------------------------------------------------------------|-----------------------------------------------------------------|----------------------------------------------|--------------------------------------------|-----------------------------------|---------------------------------------------------------|-------------------------------------------------------------|----------------------------------|---------------------------------------------------|-------------------------------------------|---------------------------------------------------|---------------------------------------|---------------------------|-----------------------------|
| 159: Reporting Record | OBR - Bummary Dat                                             | ta                                                                           |                                                                                                    |                                                                 |                                              |                                            |                                   |                                                         |                                                             |                                  |                                                   |                                           |                                                   |                                       |                           |                             |
|                       | Reporting Round CL                                            | Sectorial G                                                                  | Serioriane                                                                                                    |                                                                 | a 5                                          | enite Stee                                 | cierta                            | CientCorpora                                            | Cpacces of Care                                             | ris.                             | Indigenous FIE                                    | AprileTTE                                 | CHICKETS                                          | VALANCETE                             | NSC<br>Calma              | P05 Denets Ped              |
|                       | A-1917                                                        | 2350                                                                         | Altery Westerge (1)<br>Incorporated                                                                                                    | orpe.Distlikerae                                                |                                              |                                            | 2,978                             | 41/14                                                   | 26,716                                                      | 81.6                             | 13.8                                              | 23.8                                      | 16.8                                              | 12.6                                  | 14,000                    | \$1,01,011                  |
|                       | 364780B                                                       | 204                                                                          | Alory Theory of the party of the party of th | angs. Hold Sever                                                |                                              |                                            | 1949                              | 49,754                                                  | 26,622                                                      | 1008                             | 11.8                                              | 11.4                                      | 26.                                               | **                                    | 10,416                    | \$100,200                   |
| are better            | 2012000                                                       | -105                                                                         | Albury Westings At                                                                                                    | orginal haith Centos                                            |                                              |                                            | 2662                              | 61.525                                                  | 13.115                                                      | -Ka                              | 110                                               | 26.0                                      | 24.8                                              | 3.0                                   | 24719                     | \$007139                    |
| late                  | Jun 1983                                                      | 2100                                                                         | Alory Westerney All                                                                                                    | anges Disalik Kereine                                           |                                              |                                            | 1,144                             | XGAG                                                    | 16,605                                                      | 174                              | 10.4                                              | 53 K                                      | 77.8                                              | **                                    | 8,008                     | Bridden.                    |
| testres.              | 200 THE F                                                     | 2350                                                                         | Aboy Theory of                                                                                                    | anges Dist B. Kerner                                            |                                              |                                            | 1,798                             | 0,717                                                   | 14,114                                                      | 40.0                             | 1914                                              | 28.7                                      | 75.4                                              |                                       | 1,477                     | Biot Jan                    |
| larvite file          | 1.1800                                                        | 110                                                                          |                                                                                                    | a contract theorem Provides                                     |                                              |                                            | 1.00                              |                                                         |                                                             | -                                |                                                   |                                           |                                                   | A1.                                   | 140                       | ******                      |
| 10-1772               | OSR - Client Numbe                                            | re                                                                           |                                                                                                    |                                                                 |                                              |                                            |                                   |                                                         |                                                             |                                  |                                                   |                                           |                                                   |                                       |                           |                             |
| Sarana (TTE)          | Reporting Tourie                                              | 9                                                                            | Service18 Q                                                                                                    | Service Rame                                                    |                                              |                                            | Q Cente                           | a, helpe                                                | nue Cheve                                                   | 0                                | Apelina .                                         | 9                                         | Ch                                                | ant Fundem                            | 9                         |                             |
| ana. (ma)             | A-1963                                                        |                                                                              | 0940                                                                                                    | Houry Hocenge Alabry<br>Incorporated                            | gravents                                     | denice                                     |                                   | 1044                                                    | 10.00                                                       |                                  | 89447CR                                           |                                           |                                                   |                                       | 59                        |                             |
| Ingestation Type      | 2012003                                                       |                                                                              | 1940                                                                                                    | Houry Hoconge Appry<br>Incorporated                             | gravents                                     | decice                                     | F                                 | 2014                                                    | 12.25                                                       |                                  | 65V8P.02                                          |                                           |                                                   |                                       | 52                        |                             |
|                       | Act 1611                                                      |                                                                              | 4055                                                                                                    | Abury Wodenge Ason<br>Decempended                               | (praine)                                     | Senfor                                     |                                   | holye                                                   | 10.40                                                       |                                  | 55-5518                                           |                                           |                                                   |                                       | 55                        |                             |
|                       | 2010/08/08                                                    |                                                                              | 4945                                                                                                    | Noury Holenge Ason<br>Incorporated                              | genten to                                    | (Benika                                    |                                   | 24.64                                                   | 10.45                                                       |                                  | 22-5478                                           |                                           |                                                   |                                       | 42                        |                             |
|                       | A-10804                                                       |                                                                              | 1925                                                                                                    | Start Balance And                                               | win with so it is                            | dan dan                                    |                                   | backs.                                                  |                                                             |                                  | 12.1172                                           |                                           |                                                   |                                       |                           |                             |

The *OSR – Data Export* sheet allows you to export summary OSR data for your selected service(s) or

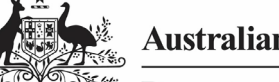

cohort, to a Microsoft Excel spreadsheet. This sheet contains several different tables, covering different elements of OSR data.

- 1. Select service Name in the *Organisations* section of the sheet and select the health service you wish to view the OSR data for.
- 2. To continue, select

You can use the other filter fields in the *Organisations* section of the sheet if needed to display the data set for a particular cohort of health services. For example, all NSW/ACT services with a remoteness category of "*Major Cities"*.

Once you have applied the required filters to the data set, you can then export the data to Excel as needed.

- To do this, right-click on the applicable data export table and select Export > Export data.
- In the window that displays, select the Click here to download your data file link.
- 5. In the Download bar that displays at the bottom of the sheet, select the arrow, and then select **Open**.

The Microsoft Excel spreadsheet containing the selected data set will now display and can be edited, saved, and shared as needed.

# The Organisation Masterlist sheet

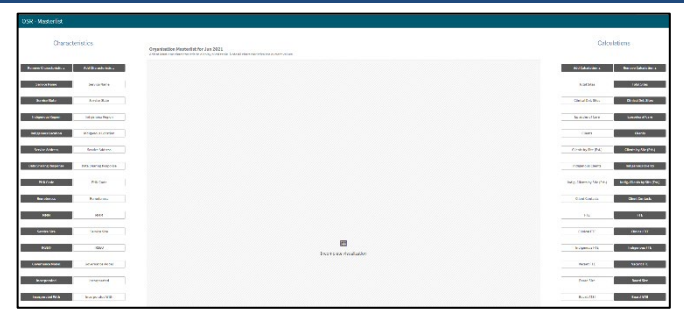

The *Organisation Masterlist* sheet allows you to overlay different organisational characteristics to display combinations of data for reporting health services, using the *Characteristics* section on the left-hand side of the sheet and the *Calculations* section on the right-hand side of the sheet.

The *Characteristics* section is where you select the characteristic you wish to add to the master list. The *Calculations* section produces values for the selected characteristic.

The following is an example of how a FNHD user could use the organisation master list:

- 1. Select Service Name under Add Characteristic in the Characteristics section on the left-hand side of the sheet.
- 2. Select <u>Clients</u> under Add Calculation in the Calculations section on the right-hand side of the sheet.
- 3. Select Organisation Members. under Add Calculation in the Calculations section on the right-hand side of the sheet.

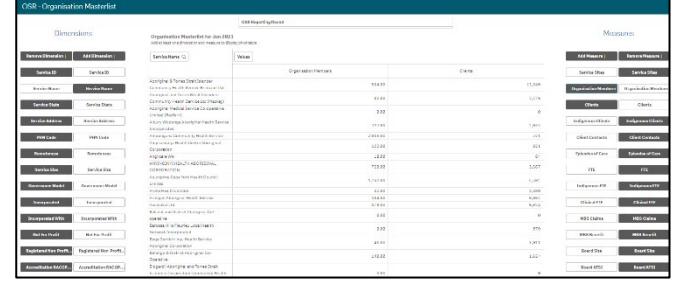

The *Organisation Masterlist* sheet is now updated to display the list of health services on the lefthand side of the table, with their client and member numbers displaying on the right-hand side.

If required, you can export the data out of QLIK and into an Excel spreadsheet by right-clicking anywhere on the table and selecting **Download as... > Data**.

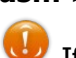

If required, you can limit the data being displayed in the master list to a particular

collection period, using the lifeld at the top of the sheet.

OSR Reporting Round filter

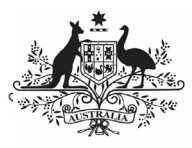

# The QLIK Stakeholder nKPI & OSR Report

#### The OSR – Workforce Summary – Paid FTE sheet

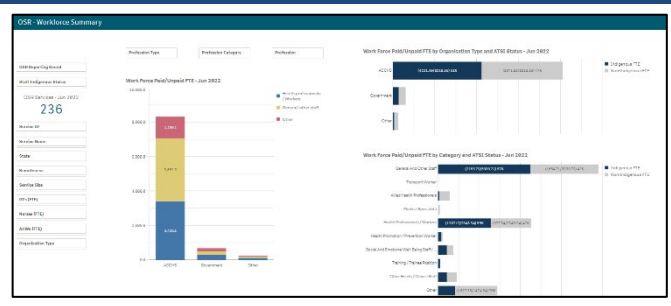

The *OSR* – *Workforce Summary* – *Paid FTE* sheet displays, by default, national summary workforce information, showing the breakdown of FTE for position types by organisation type, category and ATSI status.

The *Organisations* section on the left-hand side of the sheet can be used as needed to filter the workforce summary data by characteristics such as *state, remoteness* or *service size* as required.

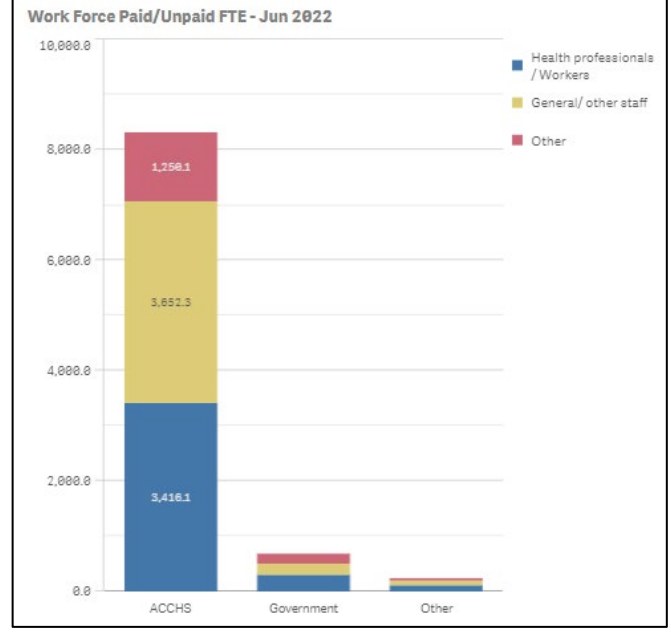

The *Work Force Paid FTE – Jun 2023* graph shows a breakdown of position types, by organisation type (*displayed on the vertical axis*). If needed, you can use the filter fields at the top of the graph to filter the information shown by *Profession, Profession Type* or *Profession Category*.

| ACCHS     | (4231.49/8318.55) 51% | (3871.83/8318.55) 47% | Non-Indigenous FTI |
|-----------|-----------------------|-----------------------|--------------------|
| overnment | í l                   |                       |                    |
|           |                       |                       |                    |
| Other     |                       |                       |                    |

The Work Force Paid FTE BY Organisation Type/Category and ATSI Status graphs show the breakdown of Indigenous and non-Indigenous FTE by organisation type/category for whatever characteristics have been selected in the Organisations section.

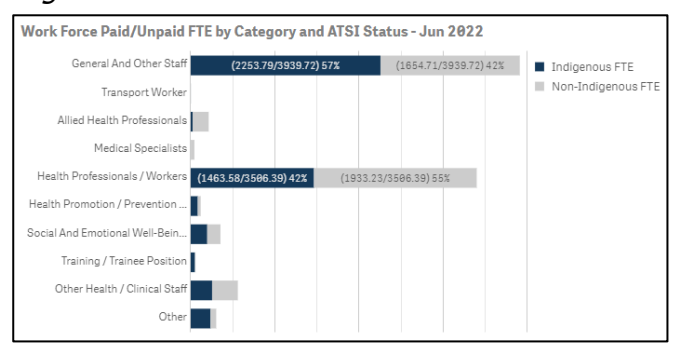

# The OSR – Workforce Detail sheet

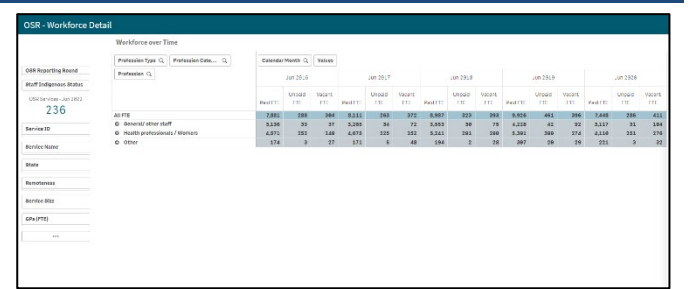

The *OSR – Workforce Detail* sheet displays more detailed workforce information for the selected health services.

- 1. Select service Name in the *Organisations* section if needed and select the health service you wish to view the workforce data for.
- 2. To continue, select

*The Workforce over Time* table displays the *Paid*, *Unpaid* and *Vacant FTE* values for the selected service, by position grouping first and then by individual position (e.g., *CEO*, *Pharmacist*, *Cardiologist*).

• To expand the information in the table, simply right-click in the first column in the table and select **Expand / collapse > Expand all**. You will now be able to see the FTE for all position types and positions.

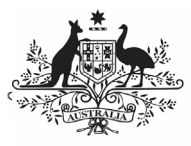

# The QLIK Stakeholder nKPI & OSR Report

## The OSR – Episodes of Care and Client Numbers sheet

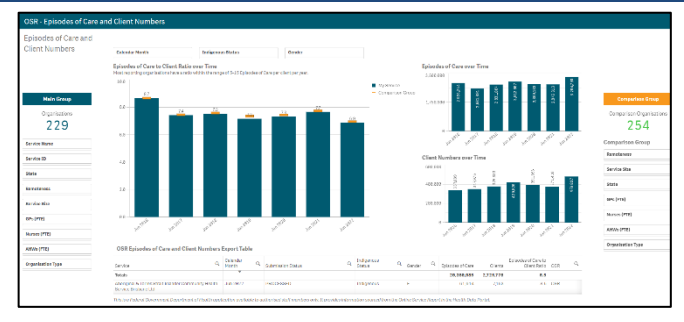

The *OSR* – *Episodes of Care and Client Numbers* sheet allows you to analyse the trends in the selected service's episodes of care and client numbers data over time. You can compare their OSR data to that of other services, either by creating your own comparison groups or using pre-existing groups.

 To select the health service you wish to analyse OSR data for, select
 Service Name
 in the Main Group

section on the left-hand side of the screen and select the required service.

2. To continue, select

#### **Episodes of Care to Client Ratios Over Time**

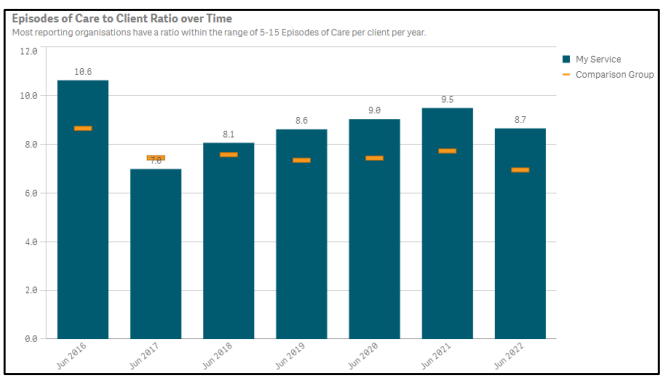

This graph shows your selected service's episodes of care to client numbers ratio for each year back to 2016 This ratio is simply the service's episodes of care numbers divided by the client numbers for each year. As the text in the graph states, most services have a ratio of between five and 15 episodes of care per client each year.

The graph also contains the results of the selected comparison group (*the national average if no comparison group has been selected*) identified by the \_\_\_\_\_.

You can create your desired comparison group using the *Comparison Group* section on the righthand side of the screen.

# **Episodes of Care Over Time**

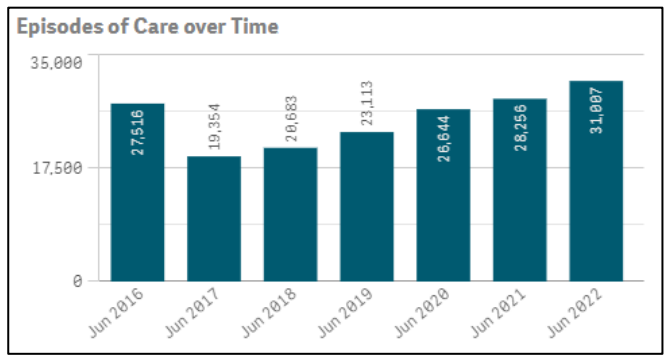

The *Episodes of Care over Time* graph shows your selected service's episodes of care values over time, from 2016 to the most recent OSR collection.

## **Client Numbers Over Time**

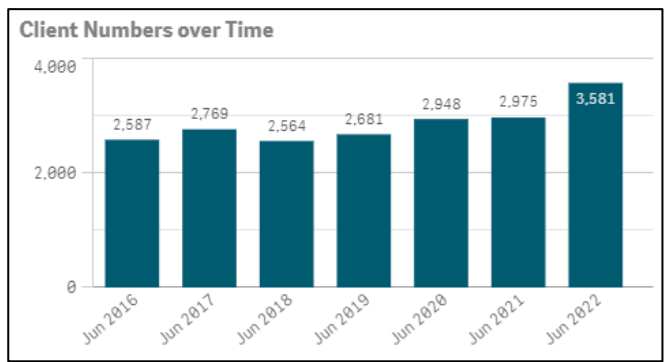

The *Client Numbers over Time* graph shows your selected service's client numbers over time, from 2016 to the most recent OSR collection.

## OSR Episodes of Care and Client Numbers Export Table

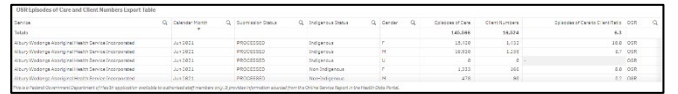

The OSR Episodes of Care and Client Numbers Export Table presents all your selected service's OSR episodes of care and client numbers data in a table that can be easily exported to Microsoft Excel.

Before exporting the data, you can use  $\bigcirc$  to filter the data by any of the columns containing a (*for example, Calendar Month, Gender, and Indigenous Status*).

When you are ready to export the selected data to Excel, simply right click on the table and select **Download as... > Data**. An Excel spreadsheet

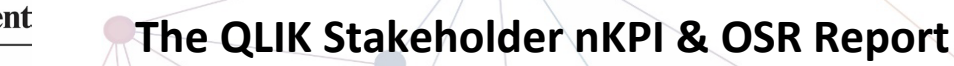

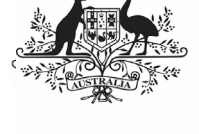

Department of Health and Aged Care

containing the data will be downloaded so you can save and use it as needed.

| The OSR Comments sheet                       |                            |                                                                |                            |                    |           |                                                             |           |  |  |
|----------------------------------------------|----------------------------|----------------------------------------------------------------|----------------------------|--------------------|-----------|-------------------------------------------------------------|-----------|--|--|
| OSR Comments                                 |                            |                                                                |                            |                    |           |                                                             |           |  |  |
| Ganot ESC/Provinse200                        | Current EOC / Previous EOC | Denies U                                                       | Tabular of Das             | Tylinolay of Ener  | Recalls.  | Difference between current and<br>analysis for some of Oper | Contraint |  |  |
| Conset Clients / Province Clients            | Souther ME.                | Boothom NBW Lood Had & Daores                                  | 2622                       | 211                | High      | 515                                                         | 34        |  |  |
| the select fails in 1973                     | Department.                | Budy Budy Aborg rai Colopowaw                                  | 13742                      | 6365               | Hah       | 565                                                         | 34        |  |  |
| 100, 100, 100, 100, 100, 100, 100, 100,      | Western Syste              | Water-Bydrey Load Hadh Dubret                                  | 1949                       | 965                | Huh       | 585                                                         | 26        |  |  |
|                                              | Hossa Rose                 | More a Rose & Example of Ports Strat.<br>Intender Corporation  | 9258                       | 4553               | Hith      | 495                                                         | 36        |  |  |
| Inserting Based                              | Ho2249 (Ho2                | Palabers Health Sound Appriging Corporation                    | 64627                      | 304897             | High      | 326                                                         | 14        |  |  |
|                                              | Pangula Hann               | Pangula Mannamaria Inc                                         | 13317                      | 8369               | Hah       | 285                                                         |           |  |  |
| oraine Marrie                                | Support A                  | Ound Linary Aborg railCo-spendixe                              | 12552                      | 8283               | Hith      | 348                                                         | 1.6       |  |  |
|                                              | Terrapet (A.               | Torsworth Jacorgina Hiedata Service                            | 2,7229                     | 2-0528             | 1415      | 2418                                                        | 4         |  |  |
| io viec (D                                   | Network A.                 | Puntuk umu Aboriginsi Meditsi Sevare Aboriginsi<br>Corpo store | \$3832                     | 16838              | Hoh       | 598                                                         |           |  |  |
| MD Comment Taur                              | Finders blan.              | Rinders biland Aborginal Association Encorporated              | 2319                       | 1575               | High      | 345                                                         | 18        |  |  |
|                                              | POLICIAN N.                | Hall///08E Nov-England North West                              | 13699                      | 8768               | High      | 335                                                         | 25        |  |  |
| NRConesert States                            | Service Page               | New York Western Street and Connection                         | 10329                      | 18254              | H.L.      | 252                                                         | 16        |  |  |
|                                              | Ball Date .                |                                                                |                            |                    |           |                                                             |           |  |  |
| 200 Comment Meason                           | Nom Coart A                | Comments                                                       |                            |                    |           |                                                             |           |  |  |
| No. of Street Stations of Street and us have | Malaw Dettr                |                                                                |                            |                    |           |                                                             |           |  |  |
| he Episodes of Care in the                   | NT Desivery                |                                                                |                            |                    |           |                                                             |           |  |  |
| arrent Reporting Round                       | Watching &                 |                                                                |                            |                    |           |                                                             |           |  |  |
| vided by the Episades of Care                |                            |                                                                |                            |                    |           |                                                             |           |  |  |
| the Previous Reporting Round,                |                            |                                                                | enter meller i se sirra le | Service In display | In Oceana | 0x                                                          |           |  |  |
| between 0.8-1.2 they are in the              | PTEPEDH -                  |                                                                |                            |                    |           |                                                             |           |  |  |
| and a state of the second second second      | Anghinga .                 |                                                                |                            |                    |           |                                                             |           |  |  |

The *OSR Comments* sheet is used by FNHD to identify discrepancies between health services' episodes of care and client number data from year to year. It can also be used to identify any Episodes of Care (EoC) to client ratios for the most recent collection period that are outside of the expected range. Once the discrepancies are identified the *Comments* table in the sheet can then be used to identify why the discrepancies are occurring.

| Current EOC / Previous EOC         |  |  |  |  |  |  |  |
|------------------------------------|--|--|--|--|--|--|--|
| Current Clients / Previous Clients |  |  |  |  |  |  |  |
| EOC / Client Ratio Jun 2022        |  |  |  |  |  |  |  |

This section allows you to decide which OSR information you wish to compare, to identify discrepancies for.

| Reporting Round    |
|--------------------|
| Service Name       |
| Service ID         |
| OSR Comment Type   |
| OSR Comment Status |
| OSR Comment Reason |

The *Filter* section of the sheet allows you to filter the information displaying on the right-hand side of the sheet by characteristics such as *reporting round, health service* and *OSR comment characteristics*.

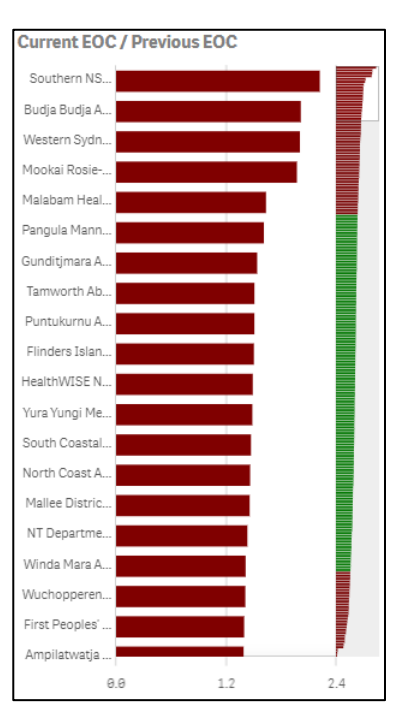

The graph lists the health services with the highest calculated ratio at the top of the graph, to the services with the lowest ratios at the bottom.

Those ratios that are outside of the desired range and should be investigated in more detail, are shown in red.

| Service Q                                                           | Client Numbers<br>Jun 2022 | Client Numbers<br>Jun 2021 | Results<br>(CN) | Difference between current and<br>previous Client Numbers | Comment<br>Count |  |
|---------------------------------------------------------------------|----------------------------|----------------------------|-----------------|-----------------------------------------------------------|------------------|--|
| North Coast Aboriginal Corporation for Community<br>Health          | 10288                      | 1211                       | High            | 88%                                                       | 34               |  |
| HNELHD - Narrabri Community Health Service                          | 436                        | 96                         | High            | 78%                                                       | 40               |  |
| Mallee District Aboriginal Services                                 | 8167                       | 2847                       | High            | 65%                                                       | 8                |  |
| Murray Valley Aboriginal Co-operative (Robinvale)                   | 2105                       | 884                        | High            | 58%                                                       | 4                |  |
| First Peoples' Health and Wellbeing                                 | 1902                       | 1027                       | High            | 46%                                                       | 4                |  |
| Griffith Aboriginal Medical Service Aboriginal Corporation          | 7520                       | 4117                       | High            | 45%                                                       | 2                |  |
| Yerin Aboriginal Health Services Incorporated                       | 3611                       | 2028                       | High            | 44%                                                       | 4                |  |
| Winda Mara Aboriginal Corporation                                   | 2100                       | 1222                       | High            | 42%                                                       | 16               |  |
| Wellington Aboriginal Corporation Health Service                    | 3948                       | 2317                       | High            | 41%                                                       | 4                |  |
| MDAS - Swan Hill Aboriginal Health Service                          | 2485                       | 1478                       | High            | 41%                                                       | 2                |  |
| NT Department of Health - Woodycupildiya Community<br>Health Centre | 94                         | 57                         | High            | 39%                                                       | 18               |  |
| NT Department of Health - Ali Curuno Community Health               | 1469                       | 898                        | High            | 39%                                                       | 5                |  |

The table lists all reporting health services, along with the applicable numbers, based on the selection you have made on the left-hand side of the sheet.

- 1. To investigate a service in more detail by displaying the comments attached to their values, select the service, and then select
  - 🛀 that displays.

| oominents                                                                             |                                             |                     |                        |
|---------------------------------------------------------------------------------------|---------------------------------------------|---------------------|------------------------|
| OSR Comment Content                                                                   | OSR Comment Reason                          | OSR Comment<br>Type | OSR Commen             |
| Transition to hybrid model and covid has challenged data recording capabilities       | Data recording changes have changed results | Manual Comment      | Completed, all data ac |
| All client have status recorded                                                       | Data are correct                            | Manual Comment      | Completed, all data ac |
|                                                                                       | Data are correct                            | Manual Comment      | Completed, all data ac |
| All data is current                                                                   | Data are correct                            | Manual Comment      | Completed, all data ac |
|                                                                                       | Data are correct                            | Manual Comment      | Completed, all data ac |
| Unsure why the number was so low last reporting period - possible data entry<br>error | Data are correct                            | Manual Comment      | Completed, all data ac |
| New hybrid model with opening of AMS and increased client numbers                     | Data are correct                            | Manual Comment      | Done                   |
| Thank you for your comment                                                            | Completed all data accented                 | Manual Comment      | Completed all data an  |

Once a health service is selected, the *Comments* table will display the details of all comments entered by the service in the most recent OSR submission, related to the applicable values. These comments may provide you with an insight

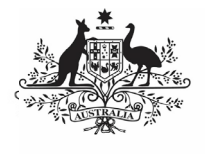

Department of Health and Aged Care The QLIK Stakeholder nKPI & OSR Report

as to why the selected values (year to year client numbers for example) sit outside of the expected/desired range for that service. This information will then assist you make an informed policy decision regarding this service and its funding.

#### The nKPI Definitions sheet

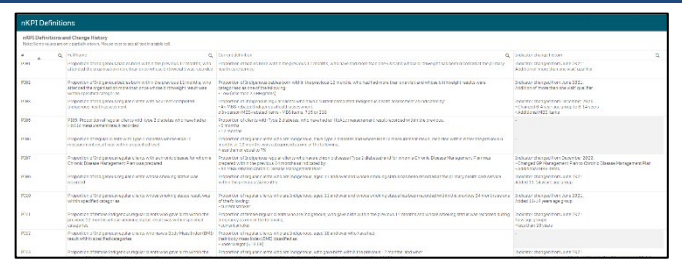

The *nKPI Definitions* sheet can be accessed from any individual indicator sheet within the *QLIK Stakeholder nKPI & OSR Report by* selecting the

**1** nKPI definitions and change his... button, or by selecting

the app on the home screen.

This sheet contains the number, name, and detailed current definition for each of the indicators contained within the *Stakeholder nKPI* & OSR Report. In addition, there is a column in the table that explains changes that have been made to any of the indicators, to assist you in interpreting each of the individual indicator sheets in the report.

Only a limited amount of text can be shown in the *nKPI Definitions and Change History* table. If the text in a section of the table is incomplete, simply hover your mouse pointer over the text and the rest of the text will display in a hover text box.